## Cassa Edile Torino

# Controllo della congruità

Webinar con Collegio Costruttori Edili – ANCE TORINO 7 ottobre 2021 – ore 15,00

versione 30092021\_1

Norme che regolano la congruità

Accordo nazionale 10 settembre 2020 a seguito del CCNL 18.7.2018;

DL N. 77/2021 – Governance del Piano Nazionale di Ripresa e Resilienza – art. 49 c.3 lett. b) sulla disciplina del subappalto pubblico;

Decreto Ministero del Lavoro n. 143 del 25.6.2021 in applicazione del disposto dell'art. 8 c. 10bis del DL 76/2020 il quale rinvia in gran parte all'accordo nazionale del 10.9.2020

## Definizione del controllo della congruità

Il decreto definisce un sistema di verifica della congruità dell'incidenza della manodopera impiegata nella realizzazione di lavori edili eseguiti da imprese affidatarie, in appalto o subappalto, ovvero da lavoratori autonomi coinvolti nella loro esecuzione Come avviene la verifica di congruità La verifica è eseguita in relazione agli indici minimi di congruità riferiti alle singole categorie di lavori, riportati nella Tabella allegata all'Accordo collettivo 10.9.2020

|    | CATEGORIE                                                    | Percentuali di incidenza minima<br>della manodopera sul valore<br>dell'opera |
|----|--------------------------------------------------------------|------------------------------------------------------------------------------|
| 1  | OG1 - nuova edilizia civile compresi Impianti e<br>Forniture | 14,28 %                                                                      |
| 2  | OG1 - nuova edilizia industriale esclusi Impianti            | 5,36 %                                                                       |
| 3  | ristrutturazione di edifici civili                           | 22,00 %                                                                      |
| 4  | ristrutturazione di edifici industriali esclusi<br>Impianti  | 6,69 %                                                                       |
| 5  | OG2 - restauro e manutenzione di beni tutelati               | 30,00 %                                                                      |
| 6  | OG3 - opere stradali, ponti, etc,.                           | 13,77%                                                                       |
| 7  | OG4 - opere d'arte nel sottosuolo                            | 10,82 %                                                                      |
| 8  | OG5 – dighe                                                  | 16,07 %                                                                      |
| 9  | OG6 - acquedotti e fognature                                 | 14,63 %                                                                      |
| 10 | OG6 – gasdotti                                               | 13,66%                                                                       |
| 11 | OG6 – oleodotti                                              | 13,66%                                                                       |
| 12 | OG6 - opere di irrigazione ed evacuazione                    | 12,48 %                                                                      |
| 13 | OG7 - opere marittime                                        | 12,16%                                                                       |
| 14 | OG8 - opere fluviali                                         | 13,31 %                                                                      |
| 15 | OG9 - impianti per la produzione di energia<br>elettrica     | 14,23 %                                                                      |
| 16 | OG10 - impianti per la trasformazione e<br>distribuzione     | 5,36 %                                                                       |
| 17 | OG12 - OG13 - bonifica e protezione ambientale               | 16,47%                                                                       |

Quali cantieri sono interessati dal controllo della congruità

La verifica della congruità si applica per :

## Tutti i lavori pubblici

 I lavori privati con valore pari o superiore ai 70.000 euro

## Chi rilascia l'attestazione di congruità

L'attestazione di congruità è rilasciata, entro 10 giorni dalla richiesta, dalla Cassa Edile territorialmente competente, su istanza dell'impresa affidataria o del soggetto da esso delegato oppure dal committente (art. 4 DM n.143 del 25.6.2021).

Per Cassa Edile competente per territorio si intende la Cassa Edile della provincia dove è sito il cantiere.

# Chi richiede l'attestazione di congruità

Per i lavori pubblici, la congruità dell'incidenza della manodopera sull'opera complessiva è richiesta dal committente o dall'impresa affidataria in occasione della presentazione dell'ultimo stato di avanzamento dei lavori da parte dell'impresa, prima di procedere al saldo finale dei lavori.

Per i lavori privati, la congruità dell'incidenza della manodopera deve essere dimostrata prima dell'erogazione del saldo finale da parte del committente. A tal fine l'impresa affidataria presenta l'attestazione riferita alla congruità dell'opera complessiva

(Art. 4 DM n.143 del 25.6.2021, 2° e 3° comma).

# ROAD MAP DELLA CONGRUITA'

#### Dal 1.8.2021 al 31.10.2021

#### Dal 1° novembre 2021

(cantieri con data inizio attività dal 1° novembre in avanti)

Fase sperimentale - nessuna ricaduta sul DURC delle imprese

Avvio controlli effettivi con ricadute sul DURC delle imprese

# Cosa accade se non viene riscontrata la congruità

E' previsto un meccanismo di regolarizzazione. La Cassa Edile invita l'impresa a regolarizzare la propria posizione entro il termine di 15 giorni, attraverso il versamento dell'importo corrispondente alla differenza di costo del lavoro necessaria per raggiungere la percentuale stabilita per la congruità. In mancanza di regolarizzazione, l'esito negativo della verifica della congruità riferita alla singola opera inciderà sul regolare rilascio del Durc all'impresa affidataria.

## Flusso di informazioni per verifica della congruità

1° step

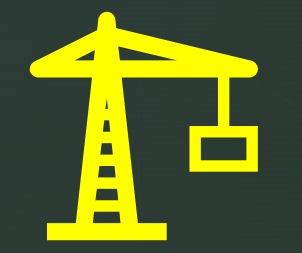

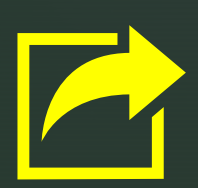

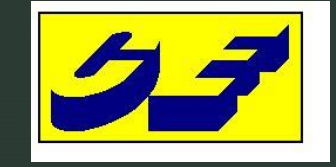

I dati del cantiere tramite l'Osservatorio Cantieri

2° step

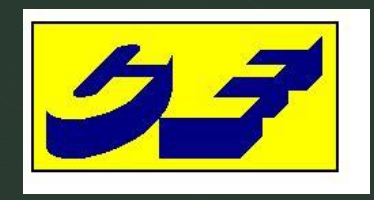

La CE verifica i dati comunicati in relazione al cantiere. Dal controllo il cantiere può essere approvato o respinto

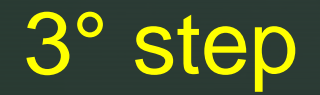

Controllo con esito positivo

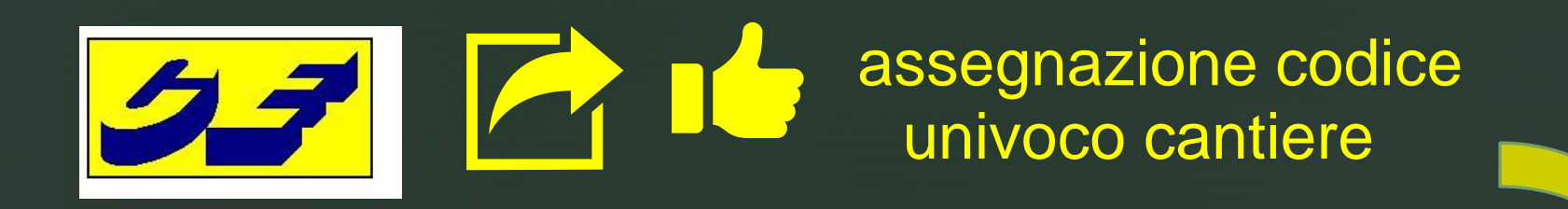

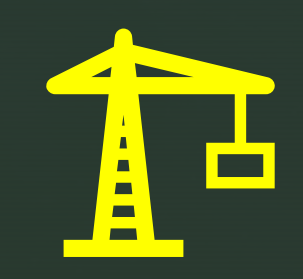

compilazione del MUT con indicazione della manodopera impiegata nel cantiere codificato

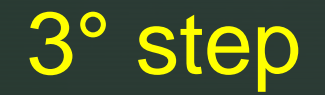

Controllo con esito negativo

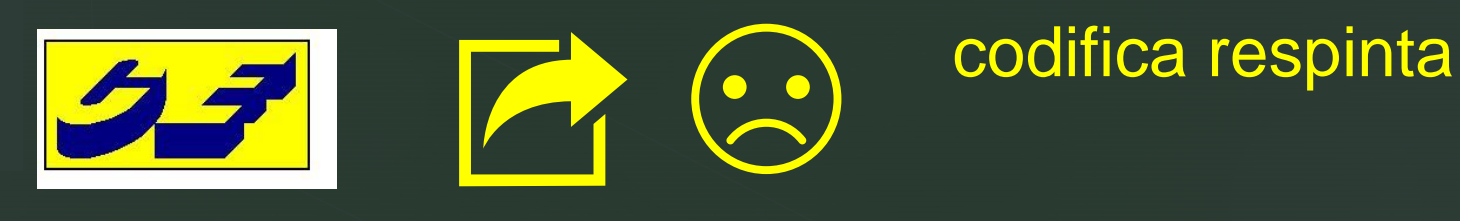

CE invia una mail con indicazione del respingimento del cantiere

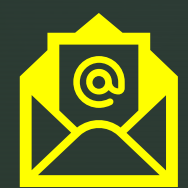

Nuovo caricamento del cantiere tenuto conto delle indicazioni contenute nella mail della Cassa Edile

### Caricamento del cantiere (DNL) : ingresso sull'Osservatorio cantieri

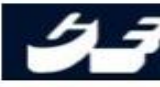

OSSERVATORIO CANTIERI : è lo strumento che la Cassa Edile si è dotata per la gestione della congruità: l'accesso allo strumento ha le stesse credenziali del MUT. Tale procedura si è resa necessaria per effettuare la verifica della percentuale di manodopera impiegata nel Cantiere in base ai parametri stabiliti dal Ministero del Lavoro.

ಲ್ಗಿ

Cerca

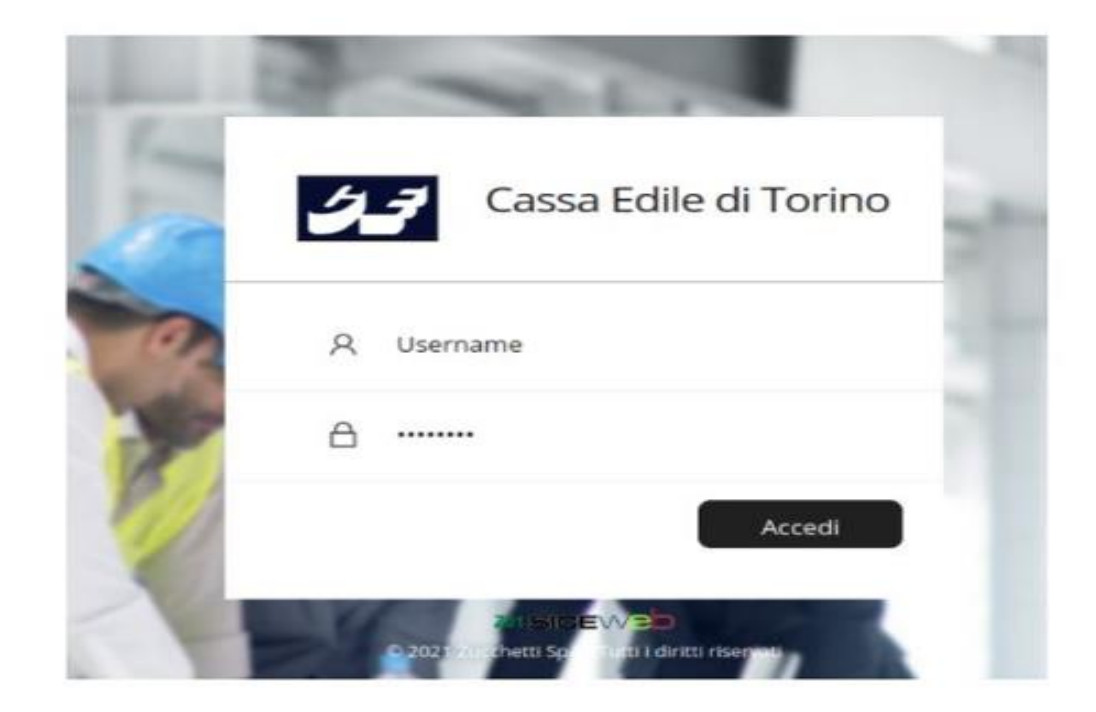

#### N.B.O L'OSSERVATORIO NON E' IL MUT, USA LE STESSE CREDENZIALI MA E' UN SISTEMA A PARTE

N.B.1 Sarebbe buona norma inserire I DATI DEL CANTIERE MOLTO PRIMA della compilazione della denuncia MUT di competenza

- 1. Per accedere all'OSSERVATORIO collegarsi al seguente indirizzo https://osservatorio.cassaedileweb.it/ce\_torino
- 2. Inserire nella maschera con il logo della Cassa Edile di Torino il codice Utente e Password che vengono utilizzate per accedere al MUT
- 3. A questo punto seguire il seguente iter: cliccare su gestione DNL Menu DNL Nuova DNL

Osservatorio cantieri – videata d'ingresso : a) Ricerca Cantiere b) Gestione DNL

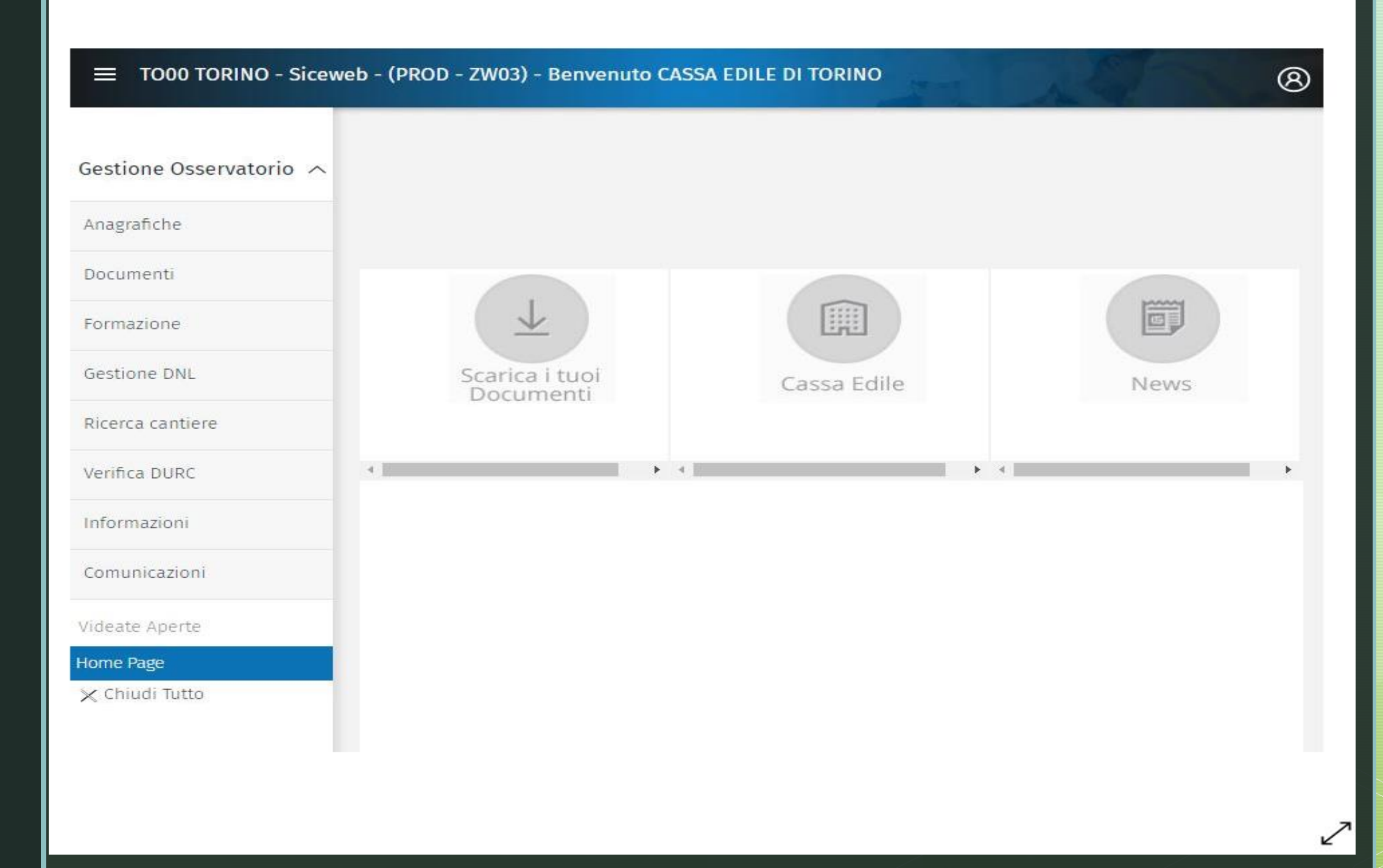

Osservatorio cantieri – ricerca cantiere

| Ø | 3) |
|---|----|
| > | <  |

#### **Ricerca Cantiere**

| ∧ Pannello I               | Ricerca 🦻   | $\circ z$   | Ce         | rca               | Cantieri           | Opzioni I            | Ricerca       | Visualiz              | za              |                 |                               |                       |                     |              |     |   |
|----------------------------|-------------|-------------|------------|-------------------|--------------------|----------------------|---------------|-----------------------|-----------------|-----------------|-------------------------------|-----------------------|---------------------|--------------|-----|---|
| Impresa Esecutrice         | L           |             |            |                   | Prov               | incia TO             | ~             | L                     |                 |                 |                               |                       |                     |              |     |   |
| Committente Impresa        |             |             |            |                   | CAP                |                      |               | Indirizzo             | Digita ad es.   | "libertà",      | "roma", "ca                   |                       |                     |              |     |   |
| Codice Univoco             |             |             |            |                   | inclu              | idi Cantieri C       | onclusi       |                       | Includi Cantier | i Non Codi      | ficati 🗌                      |                       |                     |              |     |   |
| Lavori O Cantie            | ri Trovati: | ga 1 di 4   | Q          | × E               | Dettagli           | io Cantiere          | e Opz         | ioni                  |                 |                 |                               |                       |                     |              |     |   |
| Codice Univoco<br>Cantiere | Tipo        | voro        | Cod. CE    | Codice<br>Impresa | Codice Fisc<br>Ope | ale Impresa<br>rante | Codic<br>Comr | e Fiscale<br>nittente | Cod<br>Cantiere | ice In<br>CE In | dirizzo Cantiere              | Data Inizio<br>Lavori | Data Fine<br>Lavori | CIG Cantiere | DNL |   |
| CNCE00022847941            | Appalto     |             | TO00       | 001840            | 0108700001         | 12                   | CLMLLL68      | E55L219S              |                 | VIA CA          | AUSTICO 2, 10                 | 23/08/2021            | 31/12/2021          |              | ~   | - |
| CNCE00022746515            | Subappaito  |             | TO00       | 001840            | 0108700001         | 12                   | 800830100     | 19                    |                 | STRA            | DA DEL DROS                   | 01/08/2021            | 31/12/2021          |              | ~   |   |
| CNCE00022723456            | In proprio  |             | TO00       | 001840            | 010870000          | 12                   | 010870000     | 12                    |                 | CORS            | O DANTE 50, 1.                | 01/08/2021            | 30/09/2021          |              | ~   |   |
| CNCE00022681886            | Appalto     |             | TO00       | 001840            | 010870000          | 12                   | 800830100     | 19                    |                 | VIA QI          | JARELLO 19, 1.                | 01/08/2021            | 31/12/2021          |              | ~   |   |
|                            |             |             |            |                   |                    |                      |               |                       |                 |                 |                               |                       |                     |              |     |   |
|                            |             |             |            |                   |                    |                      |               |                       |                 |                 |                               |                       |                     |              |     |   |
|                            |             |             |            |                   |                    |                      |               |                       |                 |                 |                               |                       |                     |              |     |   |
|                            |             |             |            |                   |                    |                      |               |                       |                 |                 |                               |                       |                     |              |     |   |
|                            |             |             |            |                   |                    |                      |               |                       |                 |                 |                               |                       |                     |              |     |   |
|                            |             |             |            |                   |                    |                      |               |                       |                 |                 |                               |                       |                     |              |     |   |
|                            |             |             |            |                   |                    |                      |               |                       |                 |                 |                               |                       |                     |              |     |   |
|                            |             |             |            |                   |                    |                      |               |                       |                 |                 |                               |                       |                     |              |     | w |
| Ragione Sociale Co         | nmittente   | COLOMBAR    | A LUISEL   | .LA               |                    |                      |               |                       |                 | Importo         | Lavor <mark>i</mark> Cantiere |                       |                     |              |     |   |
| Indirizzo Committer        | ite         | VIA PROVA 1 | , 10122, 1 | TORINO TO, I      | TALIA              |                      |               |                       |                 | Importo         | Complessivo La                | vori                  |                     | 100.000,00   |     |   |
| Ragione Sociale Im         | oresa       | ROSSI MARI  | 0          |                   |                    |                      |               |                       |                 | Importo         | Lavori Edili Imp              | resa                  |                     | 90.000,00    |     |   |
| Ragione Sociale Ap         | oaltatore   |             |            |                   |                    |                      |               |                       |                 | Codice F        | iscale Appaltato              | re                    |                     |              |     |   |
| Descrizione Cantier        | e           | LAVORI PRIN | /ATI       |                   |                    |                      |               |                       |                 |                 |                               |                       |                     |              |     |   |

Osservatorio cantieri – gestione DNL per caricare un nuovo cantiere

TO00 TORINO - Siceweb - (PROD - ZW03) - Benvenuto CASSA EDILE DI TORINO

| Lista Denu          | nce Nuo      | vo Lavoro          |                            |           |              |           |                  |            |                       |                     |                    | ×      |
|---------------------|--------------|--------------------|----------------------------|-----------|--------------|-----------|------------------|------------|-----------------------|---------------------|--------------------|--------|
| Impresa Dichiarante |              |                    |                            | ✓ DNL dal | 27/06/       | 2021      | Provincia        | ✓ Comi     | une                   |                     |                    | $\sim$ |
| Committente:        |              |                    |                            | al        | 27/09/       | 2021      | 20               | Via        |                       |                     |                    |        |
| Azienda / Ente      | Ricerca u    | n ente/impresa cor | ne committente             | Cod       | lice Univoco | Cantiere  | Vedi solo Ultime |            | Son                   | o state trovate 5 D | NL                 |        |
| Persona             | Ricerca u    | na persona come o  | ommittente                 |           |              |           |                  |            |                       |                     |                    |        |
| Denuncia Nu         | uovo Lavoro: | Riga 13            |                            | Menu DNL  | 1            |           | _                |            |                       |                     |                    |        |
| Protocolio DNL      | Codice Impre | sa CE Tipo di DNL  | Codice on Moco<br>Cantiere | Nuova     |              | *         | DNL              | _          | Data Inizio<br>Lavoro | Data Fine Lavoro    | Stato<br>Documento | Ē      |
| TO/00825254         | 001840       | Appalto            | CNCE00022847941            | Consulta  | zione        | *         | DNL Integrativa  | 10         | 23/08/2021            | 31/12/2021          | Approvato          |        |
| TO/00823257         | 001840       | Subappalto         | CNCE00022746515            |           | Privato      | Tu        | 1.50.000,00      | 1010312021 | 01/08/2021            | 31/12/2021          | Approvato          |        |
| TO/00821802         | 001840       | In proprio         | CNCE00022723456            |           | Privato      | то        | 10.000,00        | 10/09/2021 | 01/08/2021            | 30/09/2021          | Approvato          |        |
| TO/008102880001     | 001840       | Appalto            | CNCE00022681886            |           | Privato      | то        | 200.000,00       | 08/09/2021 | 01/08/2021            | 31/12/2021          | Approvato          |        |
| TO/00810288         | 001840       | Appalto            | CNCE00022681886            |           | Privato      | то        | 200.000,00       | 03/08/2021 | 01/08/2021            | 31/12/2021          | Approvato          |        |
|                     |              |                    |                            |           |              |           |                  |            |                       |                     |                    |        |
|                     |              |                    |                            |           |              |           |                  |            |                       |                     |                    |        |
|                     |              |                    |                            |           |              |           |                  |            |                       |                     |                    |        |
|                     |              |                    |                            |           |              |           |                  |            |                       |                     |                    |        |
|                     |              |                    |                            |           |              |           |                  | 1          |                       |                     |                    |        |
|                     |              |                    |                            |           |              |           |                  |            |                       |                     |                    | -      |
| Ragione Sociale Im  | presa        |                    |                            |           |              | Codice Fi | scale Impresa    |            |                       |                     |                    |        |
| Comune Cantiere     |              |                    |                            |           |              | Cassa Ed  | ile DNL          |            |                       |                     |                    |        |
| Numero Subappalti   |              | Codice Cant        | iere CE                    |           |              |           |                  |            |                       |                     |                    |        |
| Committente Opera   |              |                    |                            |           |              |           |                  |            |                       |                     |                    |        |
| Appaltatore         |              |                    |                            |           |              |           |                  | ,          | Votifica Prelimin     | nare Collegata      |                    |        |
| Indirizzo Cantiere  |              |                    |                            |           |              |           |                  |            |                       |                     |                    |        |
| Descrizione Lavori  |              |                    |                            |           |              |           |                  |            |                       |                     |                    |        |
| Note Opera          |              |                    |                            |           |              |           |                  |            |                       |                     |                    |        |

8

2

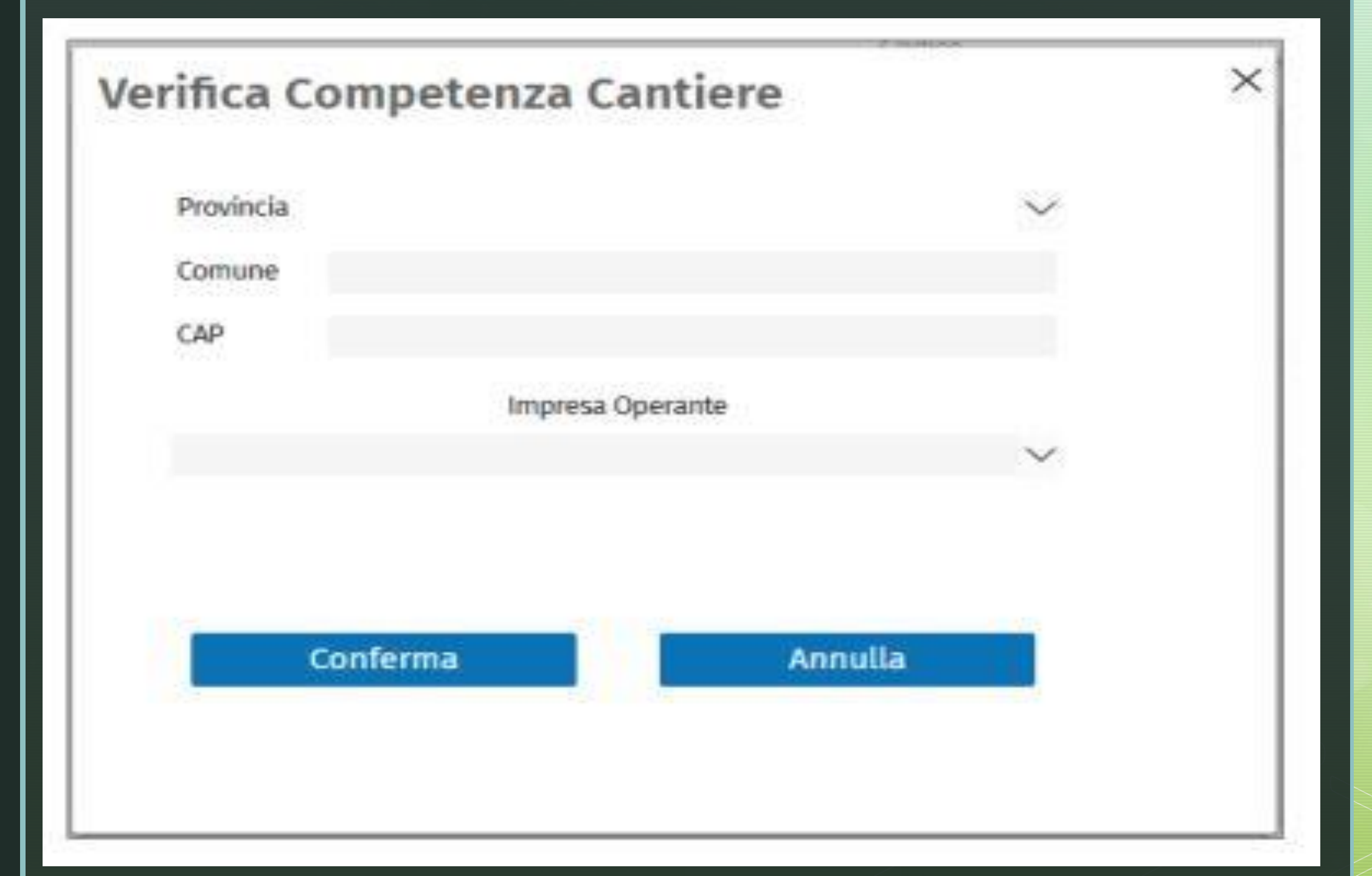

| -                                                                                                    | 0                                                                  |                                             | -0-                  |                                               | 0                     |                                                    |          |                     |
|----------------------------------------------------------------------------------------------------|--------------------------------------------------------------------|---------------------------------------------|----------------------|-----------------------------------------------|-----------------------|----------------------------------------------------|----------|---------------------|
| Impresa<br>Dichiarant                                                                                                    | Commit                                                             | tenti Co                                    | ommitte<br>dell'oper | ente Dati<br>ra del Cantier                   | Impres<br>e Subappalt | e<br>atrici                                        |          |                     |
| ipo<br>avoro*                                                                                                    | Appalto<br>Subappalto<br>In proprio<br>Somministraz<br>Affidamento | ione / Dista                                | acco                 | ciale. Codice Fiscale                         |                       | a (E) e premere                                    | INVIO    | Importazione Dati I |
|                                                                                                    | uccrea impresa                                                     | (engreen e maj                              | Sione So             | cource i iscare                               | o cource impre.       | a cey e premere                                    |          |                     |
|                                                                                                    |                                                                    |                                             |                      |                                               |                       |                                                    |          |                     |
| agione Socia                                                                                                    | le                                                                 |                                             |                      |                                               |                       |                                                    |          |                     |
| agione Socia<br>odice Fiscale                                                                                                    | le                                                                 |                                             |                      | Impresa Estera sol                            | o CE                  | Partita IVA                                        |          |                     |
| agione Socia<br>odice Fiscale<br>odice CE<br>odice Iscrizio                                                                                           | le<br>TO00<br>ne                                                   |                                             | Sede                 | Impresa Estera sol<br>Legale<br>Amministrativ | o CE 🔲                | Partita IVA<br>Legale Rappre                       | sentante |                     |
| agione Socia<br>odice Fiscale<br>odice CE<br>odice Iscrizio<br>ndirizzo e Cor                                                                         | le<br>TO00<br>ne<br>ntatti dell'Impres                             | sa Dichiaran                                | Sede<br>te           | Impresa Estera sol<br>Legale<br>Amministrativ | o CE                  | Partita IVA<br>Legale Rappre                       | sentante |                     |
| agione Socia<br>odice Fiscale<br>odice CE<br>odice Iscrizio<br>ndirizzo e Cor<br>escrizione                                                           | le<br>TO00<br>ne<br>ntatti dell'Impres                             | sa Dich <mark>i</mark> aran                 | Sede<br>te           | Impresa Estera sol<br>Legale<br>Amministrativ | o CE                  | Partita IVA<br>Legale Rappre                       | sentante |                     |
| agione Socia<br>odice Fiscale<br>odice CE<br>odice Iscrizio<br>ndirizzo e Cor<br>escrizione<br>ipo Via *                                              | le<br>TO00<br>ne<br>ntatti dell'Impres                             | sa Dichiaran<br>Indirizz                    | Sede<br>te           | Impresa Estera sol<br>Legale<br>Amministrativ | o CE                  | Partita IVA<br>Legale Rappres<br>Civico *          | sentante |                     |
| agione Socia<br>odice Fiscale<br>odice CE<br>odice Iscrizio<br>ndirizzo e Cor<br>escrizione<br>ipo Via *<br>rovincia *                                | le<br>TO00<br>ne<br>ntatti dell'Impres                             | sa Dichiaran<br>Indirizz<br>Comun           | Sede<br>te           | Impresa Estera sol<br>Legale<br>Amministrativ | o CE                  | Partita IVA<br>Legale Rappres<br>Civico *<br>CAP * | sentante |                     |
| agione Socia<br>odice Fiscale<br>odice CE<br>odice Iscrizio<br>ndirizzo e Cor<br>escrizione<br><b>ipo Via *</b><br><b>rovincia *</b><br>ocalità       | le<br>TO00<br>ne<br>ntatti dell'Impres                             | sa Dichiaran<br>Indirizz<br>Comun           | Sede<br>te<br>e*     | Impresa Estera sol<br>Legale<br>Amministrativ | o CE                  | Partita IVA<br>Legale Rappres<br>Civico *<br>CAP * | sentante |                     |
| Ragione Socia<br>Codice Fiscale<br>Codice CE<br>Codice Iscrizio<br>ndirizzo e Cor<br>Descrizione<br>Fipo Via *<br>Provincia *<br>Località<br>Felefono | le<br>TO00<br>ne<br>ntatti dell'Impres                             | sa Dichiaran<br>Indirizz<br>Comun<br>E-mail | Sede<br>te<br>te     | Impresa Estera sol<br>Legale<br>Amministrativ | o CE                  | Partita IVA<br>Legale Rappres<br>Civico *<br>CAP * | sentante |                     |

#### Inserimento Nuova DNL

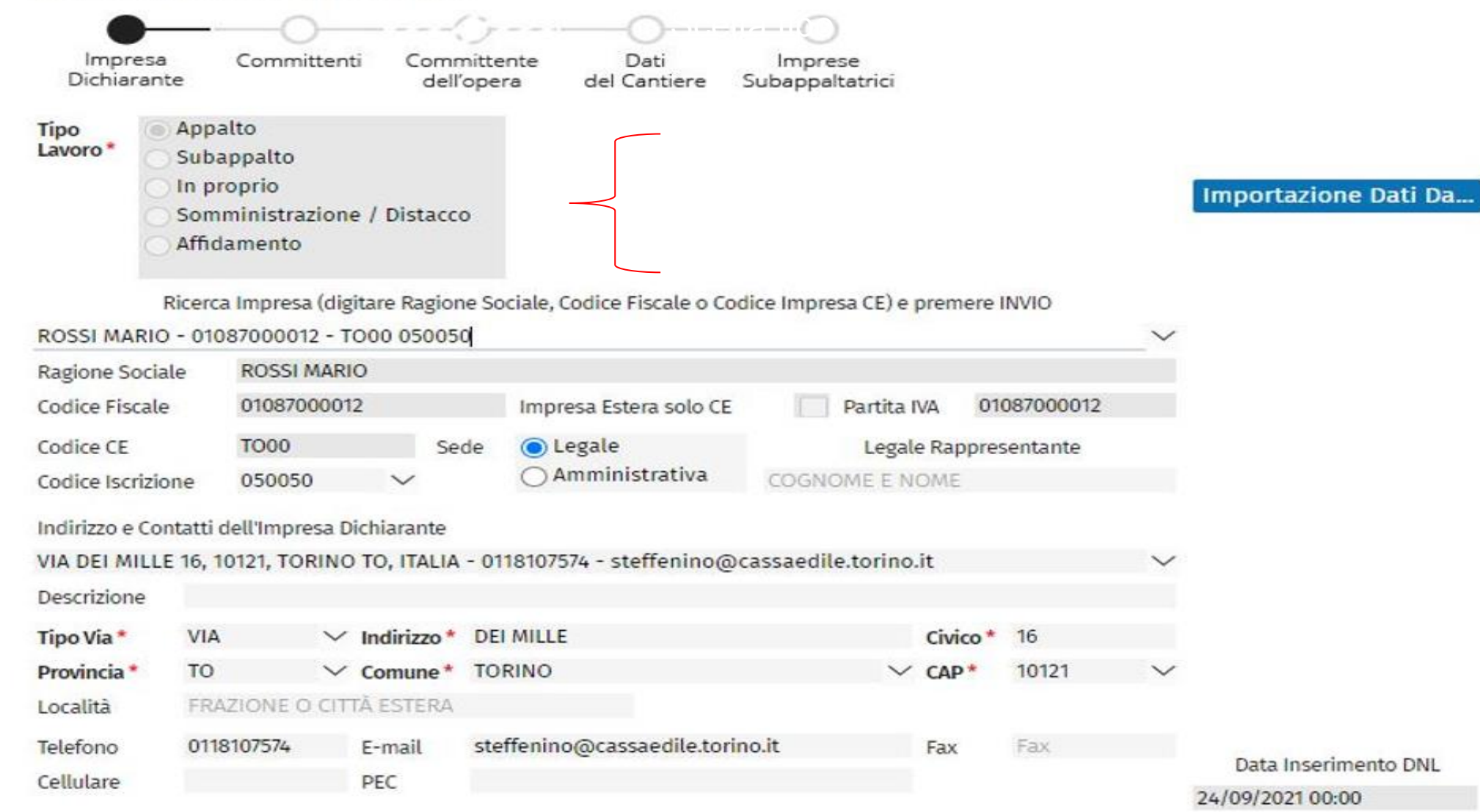

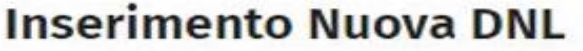

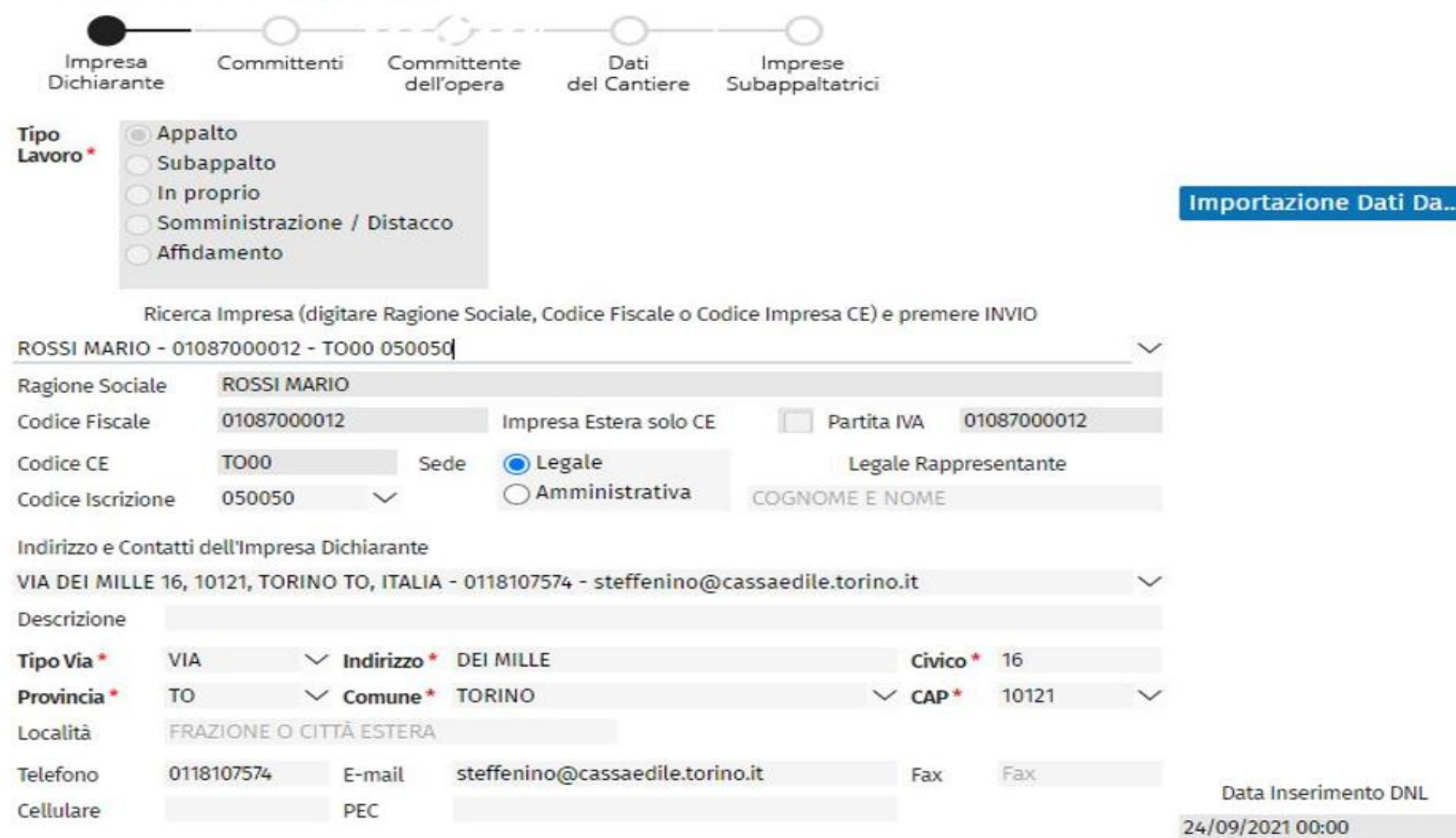

Scelta tipologia del committente

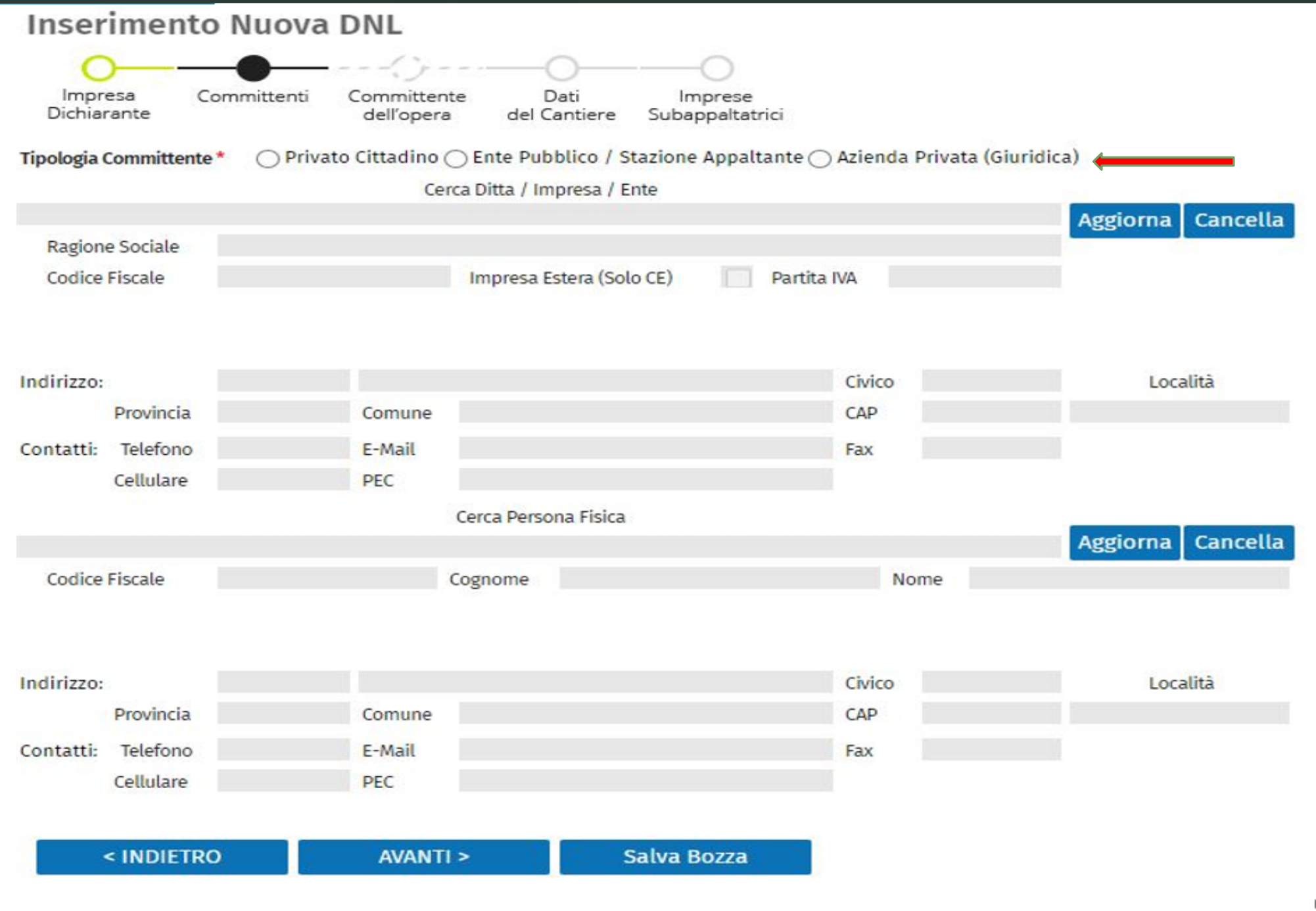

 $\mathbb{Z}$ 

| ISerimento Nuova DNL                                     |                                                |                                                                                                    |                                                                                                    |                                                                                                    |                                                                                                    |                                               |                           |
|----------------------------------------------------------|------------------------------------------------|----------------------------------------------------------------------------------------------------|----------------------------------------------------------------------------------------------------|----------------------------------------------------------------------------------------------------|----------------------------------------------------------------------------------------------------|-----------------------------------------------|---------------------------|
| <b>—</b> ———————————————————————————————————             | 0                                              |                                                                                                    |                                                                                                    | <b>—</b>                                                                                                    | ()()()                                                                                                    | <u> </u>                                      |                           |
| Impresa Committenti Committent<br>Dichiarante dell'opera | e Dati Imprese<br>del Cantiere Subappaltatrici |                                                                                                    |                                                                                                    | Impresa<br>Dichiarante                                                                                                    | Committenti Committente D<br>dell'opera del Ca                                                                                                    | ati Imprese<br>antiere Subappaltatrici        |                           |
| oologia Committente* 💿 Privato Cittadino 🤇               | ) Ente Pubblico / Stazione Appaltante          | e 🔿 Azienda Privata (Giur                                                                                                    | idica)                                                                                                    | Tipologia Committer                                                                                                    | te* 🔿 Privato Cittadino 💿 Ente Publ                                                                                                    | blico / Stazione Appaltante () Azienda P      | rivata (Giuridica)        |
|                                                          |                                                |                                                                                                    |                                                                                                    |                                                                                                    | Inserire il Codice Fiscale per                                                                                                    | r cercare l'ente Pubblico                     |                           |
|                                                          |                                                |                                                                                                    | Aggiorna Cancella                                                                                                    |                                                                                                    |                                                                                                    |                                               | 🗡 Aggiorna 🛛 Cancella     |
| Ragione Sociale                                          | human (cala cc)                                |                                                                                                    |                                                                                                    | Ragione Sociale *                                                                                                    | COMUNE DI COLLEGNO                                                                                                    |                                               |                           |
| Codice Fiscale                                           | Impresa Estera (Solo CE) Par                   | tita iva                                                                                                    |                                                                                                    | Codice Fiscale *                                                                                                    | 11780360019 Impresa Es                                                                                                    | stera (Solo CE) Partita IVA 1178              | 0360019                   |
|                                                          |                                                |                                                                                                    |                                                                                                    | Selezione Dettaglio                                                                                                    | INSERIMENTO NUOVO INDIRIZZO                                                                                                    |                                               | $\sim$                    |
| lideo                                                    |                                                | Chico                                                                                                    | Località                                                                                                    | Descrizione                                                                                                    |                                                                                                    |                                               |                           |
| Provincia Comune                                         |                                                | CAP                                                                                                    | LOCAUITA                                                                                                    | Indirizzo: *                                                                                                    | VIA VROMA                                                                                                    | Civico*                                       | 1 Localita                |
| statti. Talafana E.Mail                                  |                                                | CAP<br>Eax                                                                                                    |                                                                                                    | Provincia                                                                                                    |                                                                                                    | ✓ CAP-                                        | PRAZIONE O CITTA ES       |
| Cellulare PEC                                            |                                                | Fdλ                                                                                                    | _                                                                                                    | Contatti: Telefono                                                                                                    | E-Mail                                                                                                    | Fax                                           |                           |
| Centrale PEC                                             |                                                |                                                                                                    |                                                                                                    | Cellulare                                                                                                    | PEC                                                                                                    |                                               |                           |
|                                                          |                                                |                                                                                                    | Aggiorna Cancella                                                                                                    | Inserire il Co                                                                                                    | dice Fiscale per cercare il RUP/Responsabile                                                                                                    | e/Dirigente dell'ente Pubblico o Stazione App | Aggiorna Cancella         |
| odice Fiscale * CSRGPP67T16L219P C                       | Cognome * CASAROTTI                            | Nome* GIUSE                                                                                                    | PPE                                                                                                    | Codice Fiscale                                                                                                    | Comome                                                                                                    |                                               | NOME RESPONSABILE AZIENDA |
| zione Dettaglio INSERIMENTO NUOVO INDI                   | IRIZZO                                         |                                                                                                    | ~                                                                                                    | Salasiana Dattaglia                                                                                                    | Norsun Indivitto momorittato colorio                                                                                                    | NOT INSERIMENTO NU OVO INDIRIZZO              |                           |
| rizione                                                  |                                                |                                                                                                    |                                                                                                    | Descrizione                                                                                                    | Nessun monzzo memorizzato, setezio                                                                                                    | Mare INSERIMENTO NOOVO INDIRIZZO              | •                         |
| rizzo: * PIAZZA V REPUBBLIC                              | A                                              | Civico * 1                                                                                                    | Località                                                                                                    | Indivized                                                                                                    |                                                                                                    | Chica                                         | Località                  |
| Provincia* TO V Comune*                                  | COLLEGNO                                       | ✓ CAP* 10093                                                                                                    | V FRAZIONE O CITTÀ ES                                                                                                    | Indirizzo:                                                                                                    |                                                                                                    |                                               | ERAZIONE O CITTÀ ES       |
| tatti: Telefono E-Mail                                   |                                                | Fax                                                                                                    |                                                                                                    |                                                                                                    | • comune                                                                                                    | CAP State                                     |                           |
| Cellulare PFC                                            |                                                | 1.01                                                                                                    | _                                                                                                    | Contatti: Telefono                                                                                                    | E-Mail                                                                                                    | Fax                                           |                           |
| < INDIETRO AVANTI                                        | > Salva Bozza                                  | > Nuova DN                                                                                                    | 2<br>L                                                                                                    |                                                                                                    | RO AVANTI >                                                                                                    | Salva Bozza                                   |                           |
| < INDIETRO AVANTI                                        | > Salva Bozza                                  | ommittenti Corr<br>de                                                                                                    | L<br>Imittente Dati<br>ll'opera del Cantiere Su                                                                                                    | < INDIET                                                                                                    | RO AVANTI >                                                                                                    | Salva Bozza                                   |                           |
| < INDIETRO AVANTI                                        | > Salva Bozza                                  | ommittenti Corr<br>de<br>Privato Citt                                                                                                    | L<br>mittente Dati<br>ll'opera del Cantiere Su<br>adino O Ente Pubblico / Stazio                                                                                                    | < INDIET                                                                                                    | RO AVANTI >                                                                                                    | Salva Bozza                                   |                           |
| < INDIETRO AVANTI                                        | > Salva Bozza                                  | O NUOVA DN                                                                                                    | L<br>mittente Dati<br>l'opera del Cantiere Su<br>adino Ente Pubblico / Stazio                                                                                                    | < INDIET                                                                                                    | RO AVANTI ><br>dica)<br>Aggiorna Cancella                                                                                                    | Salva Bozza                                   |                           |
| < INDIETRO AVANTI                                        | > Salva Bozza                                  | O NUOVA DN<br>ommittenti Con<br>de<br>* O Privato Citt<br>GESTIONI CONTABII<br>01117520013                                                                                                    | L<br>mittente Dati<br>il'opera del Cantiere Su<br>adino Ente Pubblico / Stazio<br>I SRL<br>Impresa Estera (Solo CE)                                                                                                    | < INDIET                                                                                                    | RO AVANTI ><br>dica)<br>Aggiorna Cancella                                                                                                    | Salva Bozza                                   |                           |
| < INDIETRO AVANTI                                        | > Salva Bozza                                  | D NUOVA DN<br>ommittenti Con<br>de<br>* O Privato Citt<br>GESTIONI CONTABII<br>01117520013<br>672828                                                                                                    | L<br>Traittente Dati<br>Il Opera del Cantiere Su<br>adino Ente Pubblico / Stazio<br>I SRL<br>I SRL<br>Impresa Estera (Solo CE)                                                                                                    | < INDIET<br>Imprese<br>ubappaltatrici<br>ione Appaltante (Azienda Privata (Giuri                                                                                                    | RO AVANTI ><br>dica)<br>Aggiorna Cancella                                                                                                    | Salva Bozza                                   |                           |
| < INDIETRO AVANTI                                        | > Salva Bozza                                  | D NUOVA DN<br>ommittenti Con<br>de<br>* O Privato Citt<br>GESTIONI CONTABII<br>01117520013<br>672828<br>VIA DE                                                                                                    | L<br>mittente Dati<br>ill'opera del Cantiere Su<br>adino Ente Pubblico / Stazio<br>.I SRL<br>Impresa Estera (Solo CE)<br>MILLE                                                                                                    | < INDIET                                                                                                    | RO AVANTI ><br>dica)<br>Aggiorna Cancella                                                                                                    | Salva Bozza                                   |                           |
| < INDIETRO AVANTI                                        | > Salva Bozza                                  | D NUOVA DN<br>ommittenti Con<br>de<br>* O Privato Citt<br>GESTIONI CONTABII<br>01117520013<br>672828<br>VIA DE<br>TO Co                                                                                                    | L<br>mittente Dati<br>il'opera del Cantiere Su<br>adino Ente Pubblico / Stazio<br>.I SRL<br>Impresa Estera (Solo CE)<br>MILLE<br>mune* TORINO                                                                                                    | < INDIET                                                                                                    | RO AVANTI ><br>dica)<br>Aggiorna Cancella                                                                                                    | Salva Bozza                                   |                           |
| < INDIETRO AVANTI                                        | > Salva Bozza                                  | D NUOVA DN<br>Ommittenti Con<br>de<br>* Privato Citt<br>GESTIONI CONTABIL<br>01117520013<br>672828<br>VIA DE<br>TO CO<br>0118107608 E-/                                                                                                    | L<br>Dati<br>Il'Opera del Cantiere Su<br>adino Ente Pubblico / Stazio<br>I SRL<br>I SRL<br>I MILLE<br>mune TORINO<br>Aail ict@cassaedile.torino.it                                                                                                    | <ul> <li>INDIET</li> <li>Imprese ubappaltatrici</li> <li>ione Appaltante          <ul> <li>Azienda Privata (Giuri</li> <li>artita IVA</li> <li>01117520013</li> <li>Civico * 16<br/>CAP * 10121</li> <li>t</li> <li>Fax</li> </ul> </li> </ul>                                                                                                | RO AVANTI > dica) Aggiorna Cancella Località                                                                                                    | Salva Bozza                                   |                           |
| < INDIETRO AVANTI                                        | > Salva Bozza                                  | D NUOVA DN<br>Committenti Con<br>de<br>Committenti Con<br>de<br>Privato Citt<br>GESTIONI CONTABII<br>01117520013<br>672828<br>VIA DE<br>TO Co<br>0118107608 E-/<br>PE                                                                                                    | L<br>mittente Dati<br>ll'opera del Cantiere Su<br>adino Ente Pubblico / Stazio<br>LI SRL<br>I MILLE<br>mune* TORINO<br>Aail ict@cassaedile.torino.it<br>C                                                                                                    | Imprese<br>ubappaltatrici<br>ione Appaltante (Azienda Privata (Giuri<br>e) Partita IVA 01117520013           civico * 16<br>CAP * 10121           t                                                                                                    | RO AVANTI ><br>dica)<br>Aggiorna Cancella                                                                                                    | Salva Bozza                                   |                           |
| < INDIETRO AVANTI                                        | > Salva Bozza                                  | D NUOVA DN<br>Committenti Con<br>de<br>Privato Citt<br>GESTIONI CONTABII<br>01117520013<br>672828<br>VIA DE<br>TO Co<br>0118107608 E-/<br>PE<br>Inserire il Con                                                                                                    | L<br>mittente Dati<br>ill'opera del Cantiere Su<br>adino Ente Pubblico / Stazio<br>LI SRL<br>I MILLE<br>mune TORINO<br>Aail ict@cassaedile.torino.it<br>c<br>lice Fiscale per cercare il responsa                                                                         | Imprese<br>ubappaltatrici<br>ione Appaltante (a Azienda Privata (Giuri<br>i) Partita IVA 01117520013          civico * 16<br>CAP * 10121         t         Fax         abile dell'azienda                                                                                                    | dica)<br>Aggiorna Cancella                                                                                                    | Salva Bozza                                   |                           |
| < INDIETRO AVANTI                                        | > Salva Bozza                                  | D NUOVA DN<br>committenti Con<br>de<br>* O Privato Citt<br>GESTIONI CONTABII<br>01117520013<br>672828<br>VIA DE<br>TO Co<br>0118107608 E-7<br>PE<br>Inserire il Coo                                                                                                    | L<br>mittente Dati<br>ll'opera del Cantiere Su<br>adino Ente Pubblico / Stazio<br>LI SRL<br>I MILLE<br>mune* TORINO<br>Aail ict@cassaedile.torino.it<br>c<br>lice Fiscale per cercare il responsa                                                                         | INDIET       Imprese       Japapaltatrici       cone Appaltante <ul> <li>Azienda Privata (Giuri</li> <li>Civico*</li> <li>Cap*</li> <li>10121</li> <li>Fax</li> </ul> abile dell'azienda                                                                                                    | dica)<br>Aggiorna Cancella<br>Località                                                                                                    | Salva Bozza                                   |                           |
| < INDIETRO AVANTI                                        | > Salva Bozza                                  | D NUOVA DN<br>committenti Con<br>de<br>* O Privato Citt<br>GESTIONI CONTABII<br>01117520013<br>672828<br>VIA DE<br>TO Co<br>0118107608 E-1<br>PE<br>Inserire il Coo                                                                                                    | L<br>mittente Dati<br>ll'opera del Cantiere Su<br>adino Ente Pubblico / Stazio<br>LI SRL<br>I MILLE<br>mune* TORINO<br>Aail ict@cassaedile.torino.it<br>c<br>tice Fiscale per cercare il responsa<br>Cognome COGNOME f                                                    | INDIET       Imprese       Jmprese       ubappaltatrici       cone Appaltante <ul> <li>Azienda Privata (Giuri</li> <li>Civico * 16</li> <li>CAP * 10121</li> <li>Fax</li> </ul> abile dell'azienda   RESPONSABILE AZIEN Nome NOME                                                                                                    | dica) Aggiorna Cancella Località Cancella RESPONSABILE AZIENDA                                                                                                    | Salva Bozza                                   |                           |
| < INDIETRO AVANTI                                        | > Salva Bozza                                  | D NUOVA DN<br>committenti Con<br>de<br>Committenti Con<br>de<br>Committenti Con<br>Committenti Con<br>Committenti Con<br>Committenti Con<br>Committenti Con<br>Committenti Con<br>Committenti Con<br>Committenti Con<br>Committenti Con<br>Nessun Indirizzo n                                                                                                    | L<br>mittente Dati<br>ll'opera del Cantiere Su<br>tadino Ente Pubblico / Stazio<br>LI SRL<br>I MILLE<br>mune* TORINO<br>Aail ict@cassaedile.torino.it<br>c<br>fice Fiscale per cercare il responsa<br>Cognome COGNOME fi<br>temorizzato, selezionare INSERIJ              | INDIET       Imprese       Jmprese       ubappaltatrici       ione Appaltante () Azienda Privata (Giuri       c)     Partita IVA       01117520013       civico * 16       cAP * 10121       t     Fax       abile dell'azienda       RESPONSABILE AZIEN     Nome       MENTO NUOVO INDIRIZZO                                                 | dica)<br>Aggiorna Cancella<br>Località<br>Aggiorna Cancella<br>RESPONSABILE AZIENDA                                                                                                 | Salva Bozza                                   |                           |
| < INDIETRO AVANTI                                        | > Salva Bozza                                  | D NUOVA DN<br>Committenti Con<br>de<br>Committenti Con<br>de<br>Com<br>O 118107608 E-F<br>PE<br>Inserire il Con<br>Nessun Indirizzo n<br>Committenti Con<br>Committenti Committenti Committenti Committenti Committenti Committenti Committenti Committenti Committenti Committenti Committenti Committenti Committenti Committenti Committenti | L<br>mittente<br>il'opera del Cantiere Su<br>tadino Ente Pubblico / Stazio<br>LI SRL<br>I SRL<br>I MILLE<br>mune* TORINO<br>Mail ict@cassaedile.torino.it<br>c<br>fice Fiscale per cercare il responsa<br>Cognome COGNOME F<br>temorizzato, selezionare INSERIO           | <ul> <li>INDIET</li> <li>Imprese<br/>ubappaltatrici</li> <li>one Appaltante          <ul> <li>Azienda Privata (Giuri</li> <li>Civico * 16</li> <li>CAP * 10121</li> <li>Fax</li> <li>abile dell'azienda</li> </ul> </li> <li>RESPONSABILE AZIEN Nome NOME<br/>MENTO NUOVO INDIRIZZO</li> </ul>                                                | dica)<br>Aggiorna Cancella<br>Cancella<br>Località<br>Aggiorna Cancella<br>RESPONSABILE AZIENDA                                                                                     | Salva Bozza                                   |                           |
| < INDIETRO AVANTI                                        | > Salva Bozza                                  | D NUOVA DN<br>Committenti Con<br>de<br>O Privato Citt<br>GESTIONI CONTABII<br>01117520013<br>672828<br>VIA DE<br>TO Co<br>0118107608 E-J<br>PE<br>Inserire il Coo<br>Nessun Indirizzo n<br>Tipo Via V IN                                                                                                    | L<br>mmittente<br>ilfopera del Cantiere Su<br>tadino Ente Pubblico / Stazio<br>LI SRL<br>I MILLE<br>mune TORINO<br>Mail ict@cassaedile.torino.it<br>c<br>lice Fiscale per cercare il responsa<br>Cognome COGNOME F<br>temorizzato, selezionare INSERIO<br>DIRIZZO<br>mune | <ul> <li>INDIET</li> <li>Imprese<br/>ubappaltatrici</li> <li>one Appaltante          <ul> <li>Azienda Privata (Giuri</li> <li>Civico * 16</li> <li>CAP * 10121</li> <li>Fax</li> <li>abile dell'azienda</li> </ul> </li> <li>RESPONSABILE AZIEN Nome NOME<br/>MENTO NUOVO INDIRIZZO</li> <li>Cívico</li></ul>                                 | dica)<br>dica)<br>Aggiorna Cancella<br>Località<br>Cancella<br>Località<br>Cancella<br>Località<br>Seponsabile azienda                                                              | Salva Bozza                                   |                           |
| < INDIETRO AVANTI                                        | > Salva Bozza                                  | D NUOVA DN<br>committenti Con<br>de<br>O Privato Citti<br>GESTIONI CONTABII<br>01117520013<br>672828<br>VIA DE<br>TO Co<br>0118107608 E<br>PE<br>Inserire il Coo<br>Nessun Indirizzo n<br>Tipo Via VIN<br>Con                                                                                                    | L<br>mmittente<br>ilfopera del Cantiere Su<br>tadino Ente Pubblico / Stazio<br>LI SRL<br>I MILLE<br>mune TORINO<br>Mail ict@cassaedile.torino.it<br>cognome COGNOME f<br>temorizzato, selezionare INSERIO<br>DIRIZZO<br>mune<br>Aail                                      | <ul> <li>INDIET</li> <li>Imprese<br/>ubappaltatrici</li> <li>one Appaltante          <ul> <li>Azienda Privata (Giuri</li> <li>Civico * 16</li> <li>CAP * 10121</li> <li>Tax</li> </ul> </li> <li>abile dell'azienda</li> <li>RESPONSABILE AZIEN Nome NOME<br/>MENTO NUOVO INDIRIZZO</li> <li>Civico ~ CAP</li> <li>Civico ~ CAP</li> </ul>    | dica) dica) dica) Aggiorna Cancella Località Cancella Località Località Cancella Cancella Cancella Cancella Cancella Cancella Cancella Cancella Cancella Cancella Cancella Cancella | Salva Bozza                                   |                           |
| < INDIETRO AVANTI                                        | > Salva Bozza                                  | D NUOVA DN<br>committenti Con<br>de<br>O Privato Citt<br>GESTIONI CONTABII<br>01117520013<br>672828<br>VIA DE<br>TO Co<br>0118107608 E-1<br>PE<br>Inserire II Con<br>Nessun Indirizzo n<br>Tipo Via VIN<br>Co<br>PF                                                                                                    | L<br>mittente iliopera del Cantiere Su tadino Ente Pubblico / Stazi LI SRL<br>I MILLE<br>mune TORINO<br>Mait ict@cassaedile.torino.it<br>Cognome COGNOME F iemorizzato, selezionare INSERI/<br>DIRIZZO<br>mune<br>Aait<br>C                                               | <ul> <li>INDIET</li> <li>Imprese<br/>ubappelitetrici</li> <li>Imprese<br/>ubappelitetrici</li> <li>Partita IVA</li> <li>O1117520013</li> <li>Civico * 16<br/>CAP * 10121</li> <li>Tax</li> <li>abile dell'azienda</li> <li>RESPONSABILE AZIEN Nome NOME<br/>MENTO NUOVO INDIRIZZO</li> <li>Civico<br/>Civico<br/>Civico<br/>Fax</li> </ul>    | dica) dica) dica) Aggiorna Cancella Località Cancella Località Località Cancella Cancella Cancella Cancella Cancella Cancella Cancella Cancella Cancella Cancella                   | Salva Bozza                                   |                           |
| < INDIETRO AVANTI                                        | > Salva Bozza                                  | D NUOVA DN<br>committenti Con<br>de<br>O Privato Citt<br>GESTIONI CONTABII<br>01117520013<br>672828<br>VIA DE<br>TO Co<br>0118107608 E1<br>PE<br>Inserire Il Con<br>Nessun Indirizzo n<br>Tipo Via VIN<br>Co<br>E1<br>PE                                                                                                    | L Cognome COGNOME F Temorizzato, selezionare INSERI/ DIRIZZO Mune Aail C                                                                                                    | <ul> <li>INDIET</li> <li>Imprese<br/>ubappelitetrici</li> <li>Imprese<br/>ubappelitetrici</li> <li>Partita IVA</li> <li>O1117520013</li> <li>Civico * 16<br/>CAP * 10121</li> <li>CAP * 10121</li> <li>Fax</li> <li>abile dell'azienda</li> <li>RESPONSABILE AZIEN Nome NOME<br/>MENTO NUOVO INDIRIZZO</li> <li>Civico CAP<br/>Fax</li> </ul> | dica) dica)  Aggiorna Cancella  Località  Cancella  Località  Località  FRAZIONE O CITTÀ ES                                                                                         | Salva Bozza                                   |                           |
| < INDIETRO AVANTI                                        | > Salva Bozza                                  | D NUOVA DN<br>committenti Con<br>de<br>O Privato Citti<br>GESTIONI CONTABIN<br>01117520013<br>672828<br>VIA DE<br>TO Co<br>0118107608 E-J<br>PE<br>Inserire il Con<br>Nessun Indirizzo n<br>Tipo Via VIN<br>Co<br>E-J<br>PE                                                                                                    | L Umittente Dati iliopera del Cantiere Su tadino Ente Pubblico / Stazi SI SRL IMILLE mune * TORINO Vait ict@cassaedile.torino.it C Icognome COGNOME f Demorizzato, selezionare INSERI/ DIRIZZO mune 4ait C                                                                | INDIET                                                                                                    | dica) dica)  Aggiorna Cancella  Località  Aggiorna Cancella  Località  Cancella  Cocalità  FRAZIONE O CITTÀ ES                                                                      | Salva Bozza                                   |                           |

Dati del cantiere

| Inserime                                              | nto         | Nuova         | DNL                 |             |                       |                |                  |      |          |          |        |
|-------------------------------------------------------|-------------|---------------|---------------------|-------------|-----------------------|----------------|------------------|------|----------|----------|--------|
| 0-                                                    |             | 0-            | ()                  | -           |                       |                | )                |      |          |          |        |
| Impresa<br>Dichiarante                                | Con         | nmittenti     | Committ<br>dell'ope | ente<br>era | Dati<br>del Cantiere  | Impr<br>Subapp | ese<br>altatrici |      |          |          |        |
| Cantiere oggetto                                      | della d     | denuncia:     |                     |             |                       |                |                  |      |          |          |        |
|                                                       |             | Co            | dice Univoc         | o Cant      | tiere                 |                |                  |      |          |          |        |
| Indi                                                  | rizzo*      | VIALE         | ✓ India             | izzo *      | PRIMO LEVI            |                |                  |      | Civico*  | 1        |        |
| Prov                                                  | vincia *    | то            | ✓ Com               | une*        | RIVOLI                |                |                  | ~    | CAP*     | 10098    | $\sim$ |
| Loca                                                  | alità       | FRAZIONE      | O CITTÀ E           | TERA        | <b>V</b>              |                |                  |      |          |          |        |
| Dettagli sul lavo                                     | ro eseg     | guito dall'az | zienda dich         | iaran       | te sul cantiere:      |                |                  |      |          |          |        |
| Descrizione Lavor<br>Denunciare (max 2<br>caratteri)* | i da<br>200 | RIFACIMEN     | NTO DEL MA          | NTO         | STRADALE              |                |                  |      |          |          |        |
| Data Inizio (Presu                                    | nta)*       | 01/08/202     | 1 🖬                 | l Imp       | porto Complessivo     | Lavori (€)     |                  |      |          | 120.00   | 00,00  |
| Data Fine (Presun                                     | ta)*        | 30/09/202     | 1                   | Imp         | porto Lavori Edili (a | al lordo dei   | subappalti       | i) * |          | 115.00   | 00,00  |
| Attività Svolta *                                     |             | OG3 opere     | e stradali, j       | onti        | etc.                  |                |                  |      |          |          | $\sim$ |
|                                                       |             | N° Lavorat    | ori Autonor         | ni          | Massimo Nº In         | nprese         | Massimo          | 1    | N° Opera | i Appro  | 055    |
|                                                       |             | Codice Can    | tiere CE            |             |                       |                |                  |      |          |          |        |
| Note                                                  |             |               |                     |             |                       |                |                  |      |          |          |        |
|                                                       |             |               |                     |             |                       |                |                  |      |          |          |        |
|                                                       |             |               |                     |             |                       |                |                  |      |          |          |        |
|                                                       |             |               |                     |             |                       |                |                  |      |          |          |        |
|                                                       |             |               |                     |             |                       |                |                  |      |          |          |        |
|                                                       |             |               |                     |             |                       |                |                  |      |          |          |        |
| < INDI                                                | ETRO        |               | AVAN                | TT >        |                       | Salva Bo       | zza              |      | S        | alva DNL |        |
|                                                       |             |               |                     |             |                       |                |                  |      |          |          |        |

Dati del cantiere – in caso di committente pubblico occorre il CIG

| Dichiarante                                              | nmittenti                     | Committent<br>dell'opera | e Dati<br>del Cantie | Imprese<br>re Subappalta | trici     |          |            |
|----------------------------------------------------------|-------------------------------|--------------------------|----------------------|--------------------------|-----------|----------|------------|
| antiere oggetto della                                    | denuncia:                     |                          |                      |                          |           |          |            |
|                                                          | Cod                           | ice Univoco Ca           | antiere              |                          |           |          |            |
|                                                          | Cod                           | ice Identificati         | ivo Gara (CIG) *     | ZB7228CA4Q               |           |          |            |
| Indirizzo*                                               | VIALE                         | ✓ Indirizzo              | * PRIMO LEVI         |                          | (         | Civico * | 1          |
| Provincia*                                               | то                            | ✓ Comune                 | * RIVOLI             |                          | $\sim c$  | CAP*     | 10098      |
| Località                                                 | FRAZIONE                      | O CITTÀ ESTEI            | RA                   |                          |           |          |            |
| ettagli sul lavoro eseg                                  | gu <mark>ito d</mark> all'azi | enda dichiar             | ante sul cantier     | e:                       |           |          |            |
| escrizione Lavori da<br>enunciare (max 200<br>aratteri)* | RIFACIMENT                    | TO DEL MANT              | O STRADALE           |                          |           |          |            |
| ata Inizio (Presunta) *                                  | 01/08/2021                    |                          | mporto Comples       | sivo Lavori (€)*         |           |          | 120.000,00 |
| ata Fine (Presunta) *                                    | 30/09/2021                    |                          | mporto Lavori Ec     | lili (al lordo dei sub   | appalti)* |          | 115.000,00 |
| tività Svolta *                                          | OG3 opere                     | stradali, pon            | ti etc.              |                          |           |          | ~          |
|                                                          | Nº Lavorato                   | ri Autonomi              | 2 1                  | N° Imprese               | 1 N       | ° Opera  | i 6        |
|                                                          | Codice Cant                   | iere CE                  |                      |                          |           |          |            |
|                                                          | course course                 |                          |                      |                          |           |          |            |
| ote                                                      |                               |                          |                      |                          |           |          |            |
| ote                                                      |                               |                          |                      |                          |           |          |            |
| ote                                                      |                               |                          |                      |                          |           |          |            |
| lote                                                     |                               |                          |                      |                          |           |          |            |
| ote                                                      |                               |                          |                      |                          |           |          |            |
| lote                                                     |                               |                          |                      |                          |           |          |            |
| lote                                                     |                               |                          |                      |                          |           |          |            |

Inserimento: imprese subappaltatrici

| Impresa Cor<br>Dichiarante                                                                                                    | nmittenti                                                                                   | Cor                          | nmittente<br>ell'opera                                    | e Dati<br>del Cantiere S                                                           | Imprese<br>Subappaltatrici                 |                                                  |                      |           |         |
|----------------------------------------------------------------------------------------------------|---------------------------------------------------------------------------------------------|------------------------------|-----------------------------------------------------------|------------------------------------------------------------------------------------|--------------------------------------------|--------------------------------------------------|----------------------|-----------|---------|
| #Seq                                                                                                    | Ragione Soci                                                                                | ale                          |                                                           | Codice Fiscale                                                                     | Partita IVA                                | Cod. In                                          | presa                |           |         |
| 1 ASFLATI PRO                                                                                                    | VA 1                                                                                        |                              |                                                           | 09660490013                                                                        | 09660490013                                |                                                  | *                    |           |         |
| 2 ASFALTI PRO                                                                                                    | VA 2                                                                                        |                              |                                                           | 06851490018                                                                        | 06851490018                                |                                                  |                      |           |         |
|                                                                                                    |                                                                                             |                              |                                                           |                                                                                    |                                            |                                                  | -                    |           |         |
| Cerca Impresa (Inserire                                                                                                    | e il Codice Fi                                                                              | iscale                       | e per cerc                                                | are)                                                                               |                                            |                                                  |                      |           | Nuova   |
|                                                                                                    |                                                                                             |                              |                                                           |                                                                                    |                                            |                                                  |                      | ~         | Elimina |
| Ragione Sociale*                                                                                                    | ASFALTI PR                                                                                  | ROVA 2                       | 2                                                         |                                                                                    |                                            |                                                  |                      |           | Aggiorn |
| Codice Fiscale *                                                                                                    | 068514900                                                                                   | 18                           |                                                           | Impresa Estera (so                                                                 | olo CE) 📃 Partita                          | IVA 06                                           | 851490018            |           |         |
|                                                                                                    |                                                                                             |                              |                                                           |                                                                                    |                                            |                                                  |                      |           |         |
| Selezione Dettaglio                                                                                                    | INSERIME                                                                                    |                              | NUOVO IN                                                  | DIRIZZO                                                                            |                                            |                                                  |                      | $\sim$    |         |
| Selezione Dettaglio<br>Descrizione Dettaglio                                                                                                    | INSERIME                                                                                    | ито и                        | NUOVO IN                                                  | DIRIZZO                                                                            |                                            |                                                  |                      | ~         |         |
| Selezione Dettaglio<br>Descrizione Dettaglio<br>ndirizzo Sede                                                                                                    | INSERIMEI<br>VIA                                                                            |                              | CASTELLO                                                  | DIRIZZO                                                                            | 1 Loc                                      | alità FF                                         | RAZIONE O (          | ✓<br>ătti |         |
| Selezione Dettaglio<br>Descrizione Dettaglio<br>Indirizzo Sede<br>Provincia                                                                                                    | INSERIMEI<br>VIA<br>TO                                                                      |                              | CASTELLO                                                  | RIVOLI                                                                             | 1 Loc                                      | alità 🛛 FF<br>🏹 CAP                              | RAZIONE O (<br>10098 |           |         |
| Selezione Dettaglio<br>Descrizione Dettaglio<br>ndirizzo Sede<br>Provincia<br>Contatti: Telefono                                                                                     | INSERIMEI<br>VIA<br>TO<br>Telefono                                                          |                              | CASTELLO<br>Comune<br>E-M                                 | DIRIZZO<br>RIVOLI<br>ail                                                           | 1 Loc                                      | alità FF<br>〜 CAP<br>Fax                         | RAZIONE O (<br>10098 |           |         |
| Selezione Dettaglio<br>Descrizione Dettaglio<br>ndirizzo Sede<br>Provincia<br>Contatti: Telefono<br>Cellulare                                                                        | INSERIMEI<br>VIA<br>TO<br>Telefono                                                          |                              | CASTELLO<br>Comune<br>E-M<br>PEC                          | DIRIZZO<br>RIVOLI<br>ail                                                           | 1 Loc                                      | alità FF<br>✓ CAP<br>Fax                         | RAZIONE O (<br>10098 |           |         |
| Gelezione Dettaglio<br>Descrizione Dettaglio<br>ndirizzo Sede<br>Provincia<br>Contatti: Telefono<br>Cellulare<br>Dati del lavoro in suba                                             | INSERIMEI<br>VIA<br>TO<br>Telefono                                                          |                              | CASTELLO<br>Comune<br>E-M<br>PEC                          | DIRIZZO<br>RIVOLI<br>ail                                                           | 1 Loc                                      | alità FF<br>✓ CAP<br>Fax                         | RAZIONE O (<br>10098 |           |         |
| Selezione Dettaglio<br>Descrizione Dettaglio<br>ndirizzo Sede<br>Provincia<br>Contatti: Telefono<br>Cellulare<br>Dati del lavoro in suba<br>Tipo Lavoro *                            | INSERIMEI<br>VIA<br>TO<br>Telefono<br><u>ppalto:</u><br>Subappalt                           |                              | CASTELLO<br>Comune<br>E-M<br>PEC                          | DIRIZZO<br>RIVOLI<br>ail                                                           | 0G3 opere stradali, j                      | alità Fr<br>CAP<br>Fax<br>ponti etc.             | RAZIONE O (<br>10098 | CITTĂ     |         |
| Selezione Dettaglio<br>Descrizione Dettaglio<br>ndirizzo Sede<br>Provincia<br>Contatti: Telefono<br>Cellulare<br>Dati del lavoro in suba<br>Tipo Lavoro *                            | INSERIMEI<br>VIA<br>TO<br>Telefono<br><u>ppalto:</u><br>Subappalt<br>15/08/202              | NTO N<br>~ (                 | CASTELLO<br>Comune<br>E-M<br>PEC<br>V Imp                 | DIRIZZO RIVOLI ail resa Attivita Svolta * crizione Lavori                          | 0G3 opere stradali, j<br>SPARGIMENTO SABBI | alità FF<br>CAP<br>Fax<br>ponti etc.<br>A SUL MA | AZIONE O (<br>10098  |           |         |
| Selezione Dettaglio<br>Descrizione Dettaglio<br>Indirizzo Sede<br>Provincia<br>Contatti: Telefono<br>Cellulare<br>Dati del lavoro in suba<br>Tipo Lavoro *<br>Data Inizio Presunta * | INSERIMEI<br>VIA<br>TO<br>Telefono<br><u>ppalto:</u><br>Subappalt<br>15/08/202<br>20/08/202 | NTO N<br>~ (<br>to<br>1<br>1 | CASTELLO<br>Comune<br>E-M<br>PEC<br>V Imp<br>E Des<br>Sub | DIRIZZO<br>RIVOLI<br>ail<br>resa Attivita Svolta *<br>crizione Lavori<br>appalto * | 0G3 opere stradali, j<br>SPARGIMENTO SABBI | alità FF<br>CAP<br>Fax<br>Donti etc.<br>A SUL MA | AZIONE O (<br>10098  |           |         |

Inserimento nuova denuncia lavoro in caso di somministrazione /distacco

| Impre                   |                                                        |                                            |             |                     |             |                    |         |            | -( )                 |              |                  |         |   |                      |
|-------------------------|--------------------------------------------------------|--------------------------------------------|-------------|---------------------|-------------|--------------------|---------|------------|----------------------|--------------|------------------|---------|---|----------------------|
| Dichiara                | sa .<br>ante                                           | Appaltat                                   | ore C       | ommitte<br>dell'ope | ente<br>era | Dati<br>del Canti  | ere     | ln<br>Suba | nprese<br>ppaltatric | i            |                  |         |   |                      |
| ipo<br>avoro *          | ○ Appalt<br>○ Subap<br>○ In pro<br>○ Somm<br>○ Affidar | to<br>palto<br>prio<br>inistrazio<br>mento | one / Dist  | acco                |             |                    |         |            |                      |              |                  |         |   | Importazione Dati Da |
|                         | Ricerca I                                              | mpresa (                                   | digitare Ra | gione S             | ociale, Co  | odice Fisca        | le o Co | dice In    | npresa CE            | )eț          | oremere I        | NVIO    |   |                      |
| igitare ras             | gione soci                                             | ale o il c                                 | odice imp   | resa pe             | r esegui    | ire la ricer       | ca      |            |                      |              |                  |         | ~ |                      |
| agione Sol              | ciale                                                  |                                            |             |                     | lannea      | ca Fotoca c        | ala CE  |            | Dent                 | e . 13       |                  |         |   |                      |
| ouice Fisca             | ale                                                    |                                            |             |                     | impre       | Sd ESteld S        | OIO CE  |            | Paru                 | ILd I        | VA               |         |   |                      |
| odice CE<br>odice Iscri | zione                                                  | 1000                                       |             | Sede                |             | gale<br>nministrat | tiva    | co         | GNOME I              | gale<br>E NO | e Rappres<br>OME | entante |   |                      |
| dirizzo e C             | Contatti de                                            | ll'Impres                                  | a Dichiarar | nte                 |             |                    |         |            |                      |              |                  |         |   |                      |
| escrizione              |                                                        |                                            |             |                     |             |                    |         |            |                      |              |                  |         |   |                      |
| ipo Via *               | Tipo                                                   | Via                                        | ✓ Indiriz   | zo* IN              | DIRIZZO     | )                  |         |            |                      |              | Civico*          |         |   |                      |
| rovincia*               |                                                        |                                            | ✓ Comur     | ne*                 |             |                    |         |            |                      | ~            | CAP*             |         |   |                      |
| ocalità                 | FRAZ                                                   |                                            | LITTĂ ESTE  | RA                  |             |                    |         |            |                      |              |                  |         |   |                      |
| elefono                 |                                                        |                                            | E-mail      |                     |             |                    |         |            |                      |              | Fax              | Fax     |   |                      |
| ellulare                |                                                        |                                            | PEC         |                     |             |                    |         |            |                      |              |                  |         |   | Data Inserimento DNL |
|                         |                                                        |                                            |             |                     |             |                    |         |            |                      |              |                  |         |   | 24/09/2021 00:00     |

Inserimento: impresa dichiarante
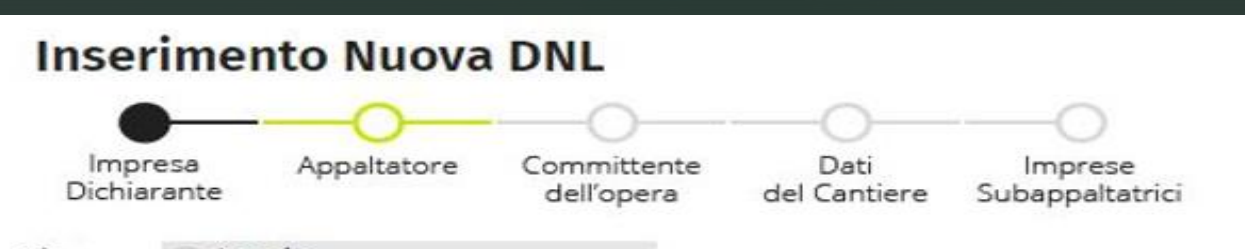

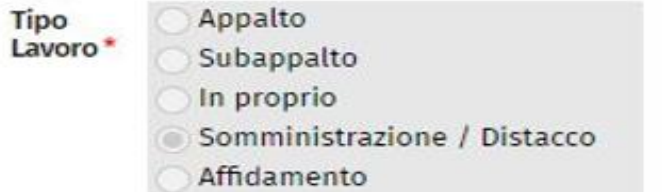

## Importazione Dati Da...

Ricerca Impresa (digitare Ragione Sociale, Codice Fiscale o Codice Impresa CE) e premere INVIO

| ROSSI MARIO     | 0 - 010870    | 00012 - T | 000 00005  | 0                  |               |                  |           |           | $\sim$ |                       |
|-----------------|---------------|-----------|------------|--------------------|---------------|------------------|-----------|-----------|--------|-----------------------|
| Ragione Socia   | ale RC        | SSI MARI  | 0          |                    |               |                  |           |           |        |                       |
| Codice Fiscale  | 9 01          | 08700001  | 2          | Impresa Este       | era solo CE   | Partita          | IVA 01    | 087000012 |        |                       |
| Codice CE       | TC            | 000       | Se         | de 💿 Legale        |               | Legal            | e Rappres | sentante  |        |                       |
| Codice Iscrizio | one 00        | 0050      |            | ○ Amminis          | strativa      | COGNOME E N      | OME       |           |        |                       |
| Indirizzo e Cor | ntatti dell'I | mpresa D  | ichiarante |                    |               |                  |           |           |        |                       |
| VIA DEI MILLE   | E 16, 10121   | , TORING  | TO, ITALIA | - 0118107574 - ste | effenino@ca   | assaedile.torino | .it       |           | $\sim$ |                       |
| Descrizione     |               |           |            |                    |               |                  |           |           |        |                       |
| Tipo Via *      | VIA           | $\sim$    | Indirizzo* | DEI MILLE          |               |                  | Civico*   | 16        |        |                       |
| Provincia *     | то            | $\sim$    | Comune*    | TORINO             |               | $\sim$           | CAP*      | 10121     | $\sim$ |                       |
| Località        | FRAZIO        | NE O CIT  | TÀ ESTERA  |                    |               |                  |           |           |        |                       |
| Telefono        | 0118107       | 574       | E-mail     | steffenino@cass    | aedile.toring | p.it             | Fax       | Fax       |        | Data Incorimente DNI  |
| Cellulare       |               |           | PEC        |                    |               |                  |           |           |        | Data Inserimento Divi |
|                 |               |           |            |                    |               |                  |           |           |        | 24/09/2021 00:00      |

Inserimento: appaltatore

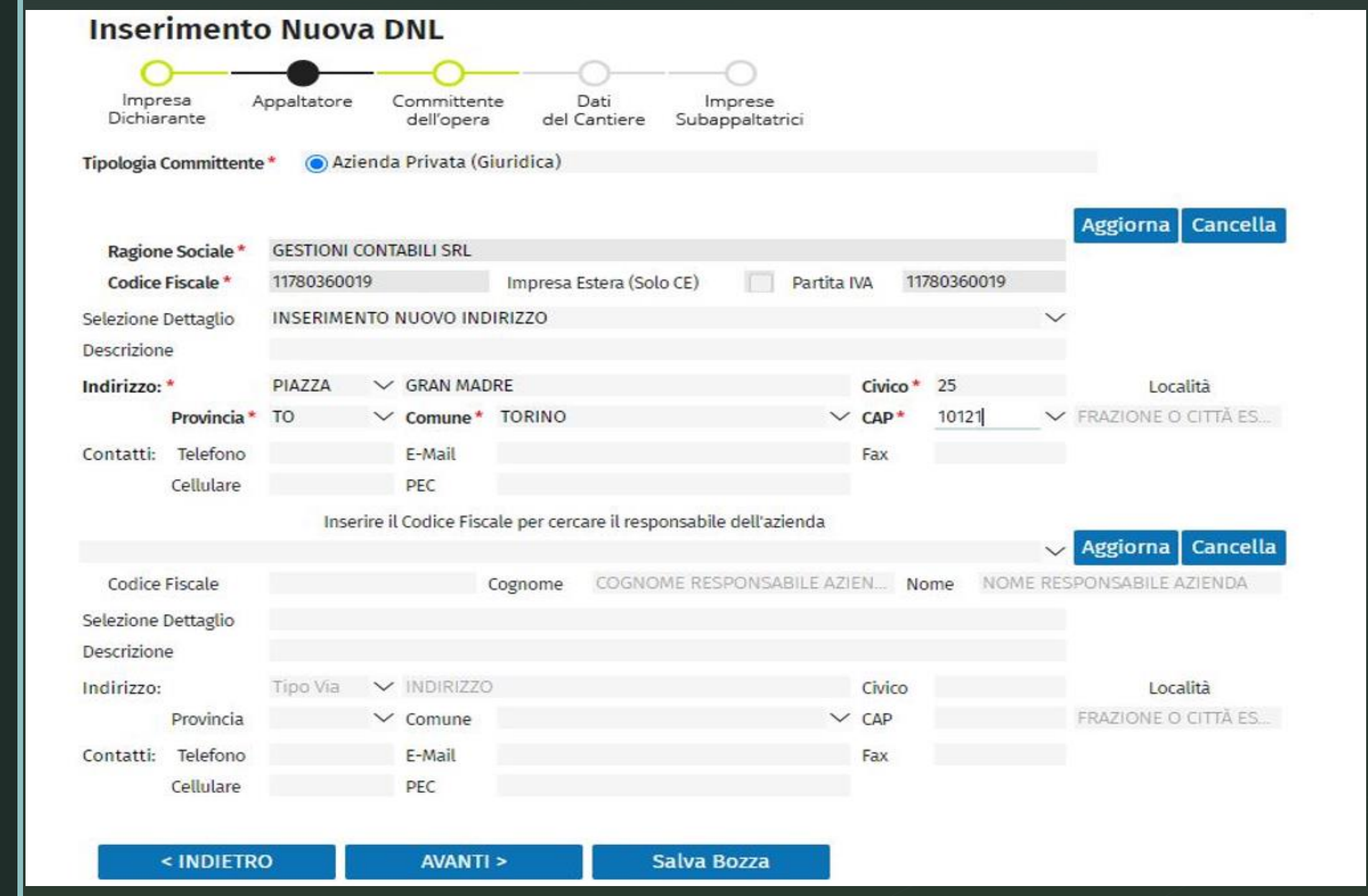

Inserimento: scelta del committente dell'opera

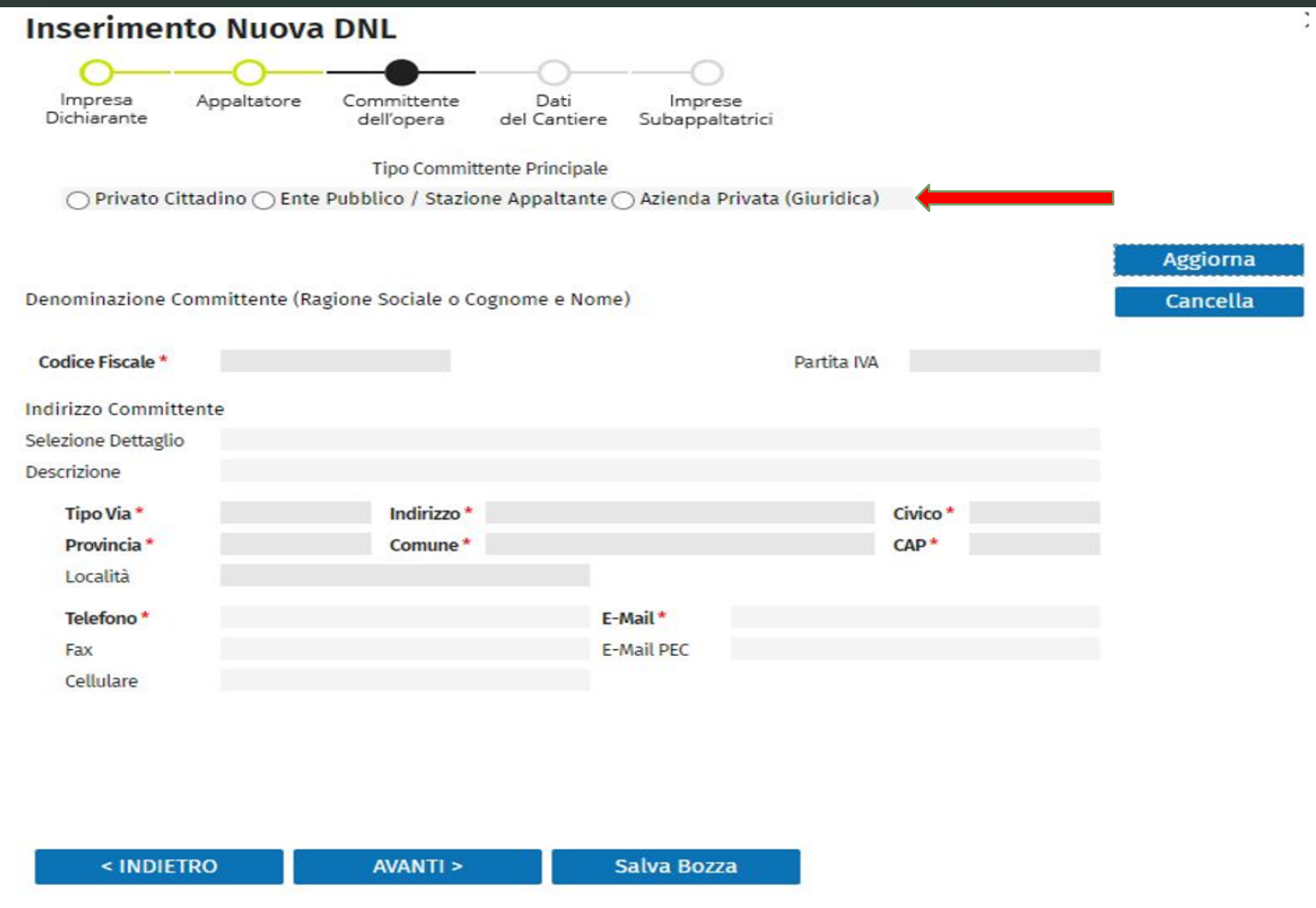

 $\checkmark$ 

Esempio di committente dell'opera: ente pubblico

| Inseriment             | o Nuova        | DNL                       |                    |                   |                    |         |       |          |          |
|------------------------|----------------|---------------------------|--------------------|-------------------|--------------------|---------|-------|----------|----------|
| 0                      | -0-            |                           | -0-                |                   | )                  |         |       |          |          |
| Impresa<br>Dichiarante | Appaltatore    | Committente<br>dell'opera | Dati<br>del Cantie | Impr<br>re Subapp | rese<br>altatrici  |         |       |          |          |
|                        |                | Tipo Commit               | tente Principa     | ale               |                    |         |       |          |          |
| O Privato Citt         | adino 💿 Ente I | Pubblico / Stazio         | ne Appaltan        | nte 🔿 Azienda     | Privata (Giuridica | ı)      |       |          |          |
|                        |                |                           |                    |                   |                    |         |       | 1000     |          |
|                        |                |                           |                    |                   |                    |         |       | <u> </u> | Aggiorna |
| enominazione Co        | mmittente (Rag | gione Sociale o C         | ognome e N         | ome)              |                    |         |       |          | Cancella |
| Ragione Sociale *      | COMUNE DI      | RIVOLI                    |                    | stars (sale CE)   | Dentite IV         |         |       |          |          |
| Codice Fiscale         | 0032984001     |                           | ommittente E       | stero (solo CE)   | Partita IV         | А       |       |          |          |
| ndirizzo Committe      | nte            |                           |                    |                   |                    |         |       |          |          |
| elezione Dettaglio     | CORSO FRAM     | NCIA 98, 10098, R         | IVOLI TO, ITA      | LIA               |                    |         |       | $\sim$   |          |
| escrizione             |                |                           |                    |                   |                    |         |       |          |          |
| Tipo Via *             | CORSO          | Indirizzo *               | FRANCIA            |                   |                    | Civico* | 98    |          |          |
| Provincia *            | то             | Comune *                  | RIVOLI             |                   |                    | CAP*    | 10098 |          |          |
| Località               |                |                           |                    |                   |                    |         |       |          |          |
| Telefono *             | 01198574215    |                           |                    | E-Mail*           | comunerivoli@      | it      |       |          |          |
| Fax                    |                |                           |                    | E-Mail PEC        |                    |         |       |          |          |
| Cellulare              |                |                           |                    |                   |                    |         |       |          |          |
|                        |                |                           |                    |                   |                    |         |       |          |          |
|                        |                |                           |                    |                   |                    |         |       |          |          |
|                        |                |                           |                    |                   |                    |         |       |          |          |
|                        |                |                           |                    |                   |                    |         |       |          |          |
|                        |                |                           |                    |                   |                    |         |       |          |          |
| < INDIET               | RO             | AVANTI >                  |                    | Salva Bo          | zza                |         |       |          |          |

Inserimento: dati del cantiere

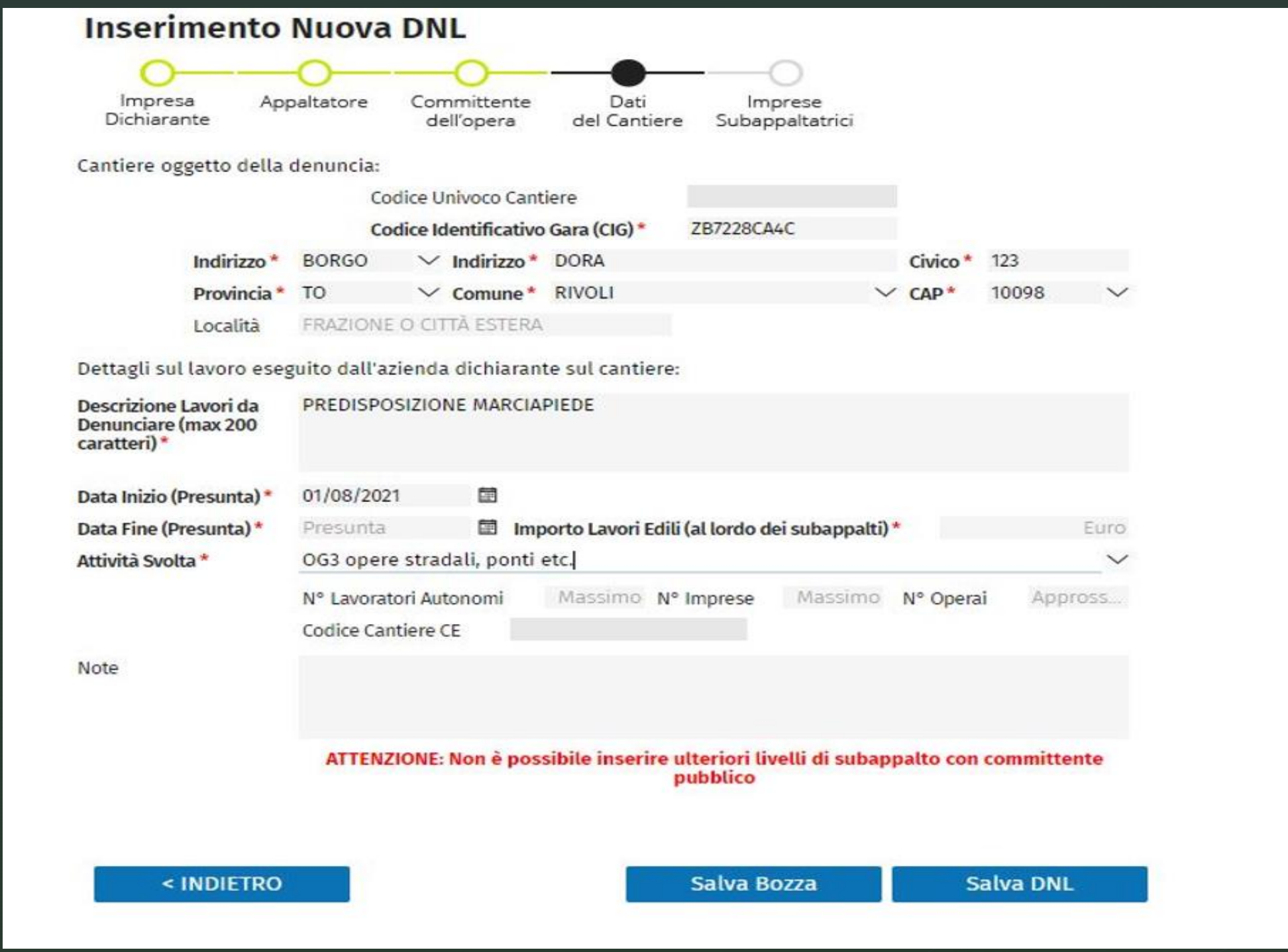

 $\swarrow$ 

Inserimento nuova denuncia lavoro in caso di affidamento

| Inser                                   | rimento                                                                                           | Nuov            | a DNL                |                                                                             |                           |                                    |                                |                                          |
|-----------------------------------------|---------------------------------------------------------------------------------------------------|-----------------|----------------------|-----------------------------------------------------------------------------|---------------------------|------------------------------------|--------------------------------|------------------------------------------|
| Impr<br>Dichiar                         | resa C<br>rante                                                                                   | ommittenti      | Committe<br>dell'ope | ente Dati<br>ra del Cantiere Si                                             | Imprese<br>ubappaltatrici |                                    |                                |                                          |
| Tipo<br>Lavoro *                        | ipo<br>avoro* O Appalto<br>Subappalto<br>In proprio<br>Somministrazione / Distacco<br>Affidamento |                 |                      | Legame Di Affidamento<br>Mandatario<br>Mandante<br>Consorzio<br>Consorziato | o Anagrafica<br>Co        | Mandata<br>dice Fisca<br>Ragione S | aria/Consorz<br>ale<br>Sociale | zio<br>Importazione Dati Da              |
| Disiba                                  | Ricerca Ir                                                                                        | i resa (digit   | are Ragione S        | ociale, Codice Fiscale o Codi                                               | ce Impresa CE) e          | premere                            | INVIO                          |                                          |
| Digitare ra<br>Ragione So               | ociale                                                                                            | allere il codio | e impresa pe         | r eseguire la ricerca                                                       |                           |                                    |                                |                                          |
| Codice Fis                              | scale                                                                                             |                 |                      | Impresa Estera solo CE                                                      | Partita I                 | VA                                 |                                |                                          |
| Codice CE<br>Codice Isci<br>Indirizzo e | rizione<br>• Contatti del                                                                         | l'Impresa Dio   | Sede<br>chiarante    | O Legale<br>Amministrativa                                                  | COGNOME E N               | e Rappres<br>OME                   | sentante                       |                                          |
| Descrizion                              | ne                                                                                                |                 |                      |                                                                             |                           |                                    |                                |                                          |
| Tipo Via *                              | Tipo V                                                                                            | ia 🗸            | Indirizzo* IN        | DIRIZZO                                                                     |                           | Civico*                            |                                |                                          |
| Provincia <sup>•</sup><br>Località      | •<br>FRAZI                                                                                        | ONE O CITT      | Comune*              |                                                                             | ~                         | CAP*                               |                                |                                          |
| Telefono<br>Cel <mark>lu</mark> lare    |                                                                                                   |                 | E-mail<br>PEC        |                                                                             |                           | Fax                                | Fax                            | Data Inserimento DNL<br>24/09/2021 00:00 |
|                                         |                                                                                                   |                 | AVAN                 | TI > Salv                                                                   | va Bozza                  |                                    |                                |                                          |

Inserimento legame di affidamento dell'impresa dichiarante (es: mandante)

| Impr<br>Dichiar | esa<br>rante                          | Committen                                           | ti Comm<br>dell'o | nittente<br>opera del l                    | Dati<br>Cantiere S                                 | Imprese<br>ubappaltatrici                       |                                                           |                              |        |                      |
|-----------------|---------------------------------------|-----------------------------------------------------|-------------------|--------------------------------------------|----------------------------------------------------|-------------------------------------------------|-----------------------------------------------------------|------------------------------|--------|----------------------|
| Tipo<br>Lavoro* | Appa<br>Suba<br>In pr<br>Som<br>Affid | alto<br>appalto<br>roprio<br>ministrazion<br>amento | e / Distacco      | Legame<br>Manda<br>Manda<br>Conso<br>Conso | Di Affidamento<br>atario<br>ante<br>rzio<br>rziato | o Anagrafica<br>Co<br>0966049001<br>ASFLATI PRO | Mandata<br>odice Fisca<br>13<br>Ragione S<br>DVA <b>1</b> | ria/Consor<br>Ile<br>iociale | zio    | Importazione Dati Da |
|                 | Ricerc                                | a Impresa (dig                                      | itare Ragion      | e Sociale, Codice                          | Fiscale o Codi                                     | ce Impresa CE) e                                | premere I                                                 | NVIO                         | ×      |                      |
| RUSSI MA        | kio - olo                             | POSSI MARI                                          | 000 000050        | ,                                          |                                                    |                                                 |                                                           |                              | ~      |                      |
| Cagione Si      | ociate                                | 0109700001                                          | 0<br>1            | Improve Fe                                 | toro colo CT                                       | Destite I                                       | 010                                                       | 007000012                    |        |                      |
| Jource Fish     | cale                                  | 0108/00001                                          | 2                 | impresa Es                                 | tera solo CE                                       | Partita                                         | VA UI                                                     | 00/000012                    |        |                      |
| odice CE        |                                       | T000                                                | Sec               | je OLegale Lega                            |                                                    | e Rappres                                       | entante                                                   |                              |        |                      |
| odice Isci      | rizione                               | 000050                                              |                   | Ammin                                      | Istrativa                                          |                                                 |                                                           |                              |        |                      |
| ndirizzo e      | Contatti                              | dell'Impresa D                                      | ichiarante        |                                            |                                                    |                                                 |                                                           |                              |        |                      |
| IA DEI M        | ILLE 16, 1                            | 0121, TORINO                                        | TO, ITALIA        | - 0118107574 - st                          | teffenino@ca                                       | assaedile.torino.                               | .it                                                       |                              | $\sim$ |                      |
| Descrizion      | e                                     |                                                     |                   |                                            |                                                    |                                                 |                                                           |                              |        |                      |
| ipo Via *       | VIA                                   | $\sim$                                              | Indirizzo *       | DEI MILLE                                  |                                                    |                                                 | Civico*                                                   | 16                           |        |                      |
| Provincia *     | то                                    | $\sim$                                              | Comune *          | TORINO                                     |                                                    | ~                                               | CAP*                                                      | 10121                        | $\sim$ |                      |
| ocalità         | FRA                                   | ZIONE O CIT                                         | TĂ ESTERA         |                                            |                                                    |                                                 |                                                           |                              |        |                      |
| elefono         | 011                                   | 8107574                                             | E-mail            | steffenino@cas                             | saedile.toring                                     | p.it                                            | Fax                                                       | Fax                          |        | Data Inserimento DNI |
| ellulare        |                                       |                                                     | PEC               |                                            |                                                    |                                                 |                                                           |                              |        | 24/00/2021 00:00     |

AVANTI >

Scelta tipologia del committente

| Impresa Committe<br>Dichiarante | enti Committente Dati li<br>dell'opera del Cantiere Suba | mprese<br>appaltatrici               |                   |
|---------------------------------|----------------------------------------------------------|--------------------------------------|-------------------|
| ipologiaCommittente* 🔿          | Privato Cittadino 🔿 Ente Pubblico / Stazion              | e Appaltante 🔿 Azienda Privata (Giur | idica)            |
|                                 | Cerca Ditta / Impresa / Ente                             |                                      |                   |
| Ragione Sociale                 |                                                          |                                      | Aggiorna Cancella |
| Codice Fiscale                  | Impresa Estera (Solo CE)                                 | Partita IVA                          |                   |
| ndirizzo:                       | Comune                                                   | Civico                               | Località          |
|                                 | C.M.II                                                   | CAP<br>Fax                           |                   |
| Cellulare                       | PFC                                                      | Fax                                  |                   |
|                                 | Cerca Persona Fisica                                     |                                      |                   |
|                                 |                                                          |                                      | Aggiorna Cancella |
| Codice Fiscale                  | Cognome                                                  | Nome                                 |                   |
|                                 |                                                          |                                      |                   |
|                                 |                                                          |                                      |                   |
| ndirizzo:                       |                                                          | Civico                               | Località          |
| Provincia                       | Comune                                                   | CAP                                  |                   |
| ontatti: Telefono               | E-Mail                                                   | Fax                                  |                   |
|                                 | PEC                                                      |                                      |                   |
| Cellulare                       |                                                          |                                      |                   |
| Cellulare                       |                                                          |                                      |                   |

Inserimento: dati cantiere

| Inserimento                                                  | Nuova                        | DNL                                     |                    |                     |                                                                                                    |          |          |        |
|--------------------------------------------------------------|------------------------------|-----------------------------------------|--------------------|---------------------|----------------------------------------------------------------------------------------------------|----------|----------|--------|
| 0                                                            | 0-                           |                                         |                    | <u> </u>            | 0                                                                                                    |          |          |        |
| Impresa Con<br>Dichiarante                                   | nmittenti                    | Committen<br>dell'opera                 | te Dat<br>del Cant | i Im<br>tiere Subap | prese<br>paltatrici                                                                                                    |          |          |        |
| Cantiere oggetto della                                       | denuncia:                    |                                         |                    |                     |                                                                                                    |          |          |        |
|                                                              | Cod                          | ice Univoco (                           | antiere            |                     |                                                                                                    |          |          |        |
| Indirizzo*                                                   | PIAZZA                       | ✓ Indirizz                              | o* ROSTA           |                     |                                                                                                    | Civico*  | 111      |        |
| Provincia*                                                   | то                           | ✓ Comun                                 | e* ROSTA           |                     | ~                                                                                                    | CAP*     | 10090    | $\sim$ |
| Località                                                     | FRAZIONE                     | O CITTÀ ESTE                            | ERA                |                     |                                                                                                    |          |          |        |
| Dettagli sul lavoro eseg                                     | guito <mark>d</mark> all'azi | enda dichia                             | rante sul canti    | ere:                |                                                                                                    |          |          |        |
| Descrizione Lavori da<br>Denunciare (max 200<br>caratteri) * | RIFACIMEN                    | TO PIAZZALE                             | COMUNALE           |                     |                                                                                                    |          |          |        |
| Data Inizio (Presunta) *                                     | 01/08/2021                   |                                         | Importo Compl      | essivo Lavori (€    | i) *                                                                                                    |          | 15.0     | 00,00  |
| Data Fine (Presunta)*                                        | 31/08/2021                   |                                         | Importo Lavori     | Edili (al lordo d   | ei subappalti) *                                                                                                    | 6        | 14.0     | 00,00  |
| Attività Svolta *                                            | OG2 restau                   | ro e manute                             | nzione di ben      | i tutelati          |                                                                                                    |          |          | $\sim$ |
|                                                              | N° Lavorato                  | ri Autonomi                             | Massimo            | N° Imprese          | Massimo                                                                                                    | N° Opera | i Appr   | 055    |
|                                                              | Codice Cant                  | iere CE                                 |                    |                     |                                                                                                    |          |          |        |
| Note                                                         |                              |                                         |                    |                     |                                                                                                    |          |          |        |
|                                                              |                              |                                         |                    |                     |                                                                                                    |          |          |        |
|                                                              |                              |                                         |                    |                     |                                                                                                    |          |          |        |
|                                                              |                              |                                         |                    |                     |                                                                                                    |          |          |        |
|                                                              |                              |                                         |                    |                     |                                                                                                    |          |          |        |
|                                                              |                              |                                         |                    |                     |                                                                                                    |          |          |        |
| < INDIFTRO                                                   |                              | AVANT                                   | >                  | Salva B             | 0773                                                                                                    | 9        | alva DNI |        |
| THEFETRO                                                     |                              | all all all all all all all all all all |                    | Surver D            | oracia de la constante de la constante de la c |          | and bint |        |

|                                                                                                    | Gen                              | opera del Cantiere                                                                                | Subappa    | altatrici   |                                    |           |           |    |         |
|----------------------------------------------------------------------------------------------------|----------------------------------|---------------------------------------------------------------------------------------------------|------------|-------------|------------------------------------|-----------|-----------|----|---------|
| #Seq                                                                                                    | Ragione Sociale                  | Codice Fisca                                                                                      | ile        | Partita IVA | Cod.                               | mpresa    |           |    |         |
| 1                                                                                                    |                                  |                                                                                                   |            |             |                                    |           | ~         |    |         |
|                                                                                                    |                                  |                                                                                                   |            |             |                                    |           |           |    |         |
|                                                                                                    |                                  |                                                                                                   |            |             |                                    |           | -         |    |         |
|                                                                                                    |                                  |                                                                                                   |            |             |                                    |           |           | -  |         |
| erca impresa (inserire                                                                                                    | e il codice Fiscale p            | er cercare)                                                                                       |            |             |                                    |           |           |    | Nuova   |
| agione Sociale *                                                                                                    | 1                                |                                                                                                   |            |             |                                    |           |           |    | Elimina |
| odice Fiscale *                                                                                                    |                                  | Impresa Estera                                                                                    | (solo CE)  | Partit      | a IVA                              |           |           |    | Aggiorn |
| elezione Dettaglio                                                                                                    | Nessun Indirizzo i               | nemorizzato, selezionare                                                                          | INSERIMEN  | TO NUOVO IN | IDIRIZZO                           |           |           | ~  |         |
| oscriziono Dottaglio                                                                                                    |                                  |                                                                                                   |            |             |                                    |           |           |    |         |
| escrizione Dellaglio                                                                                                    |                                  |                                                                                                   |            |             |                                    |           |           |    |         |
| dirizzo Sede                                                                                                    | Tipo Via 🗸 IN                    | DIRIZZO                                                                                           | C          | VICO        | calità                             | FRAZION   | ε ο ςιπι  | Ă] |         |
| idirizzo Sede<br>Provincia                                                                                                    | Tipo Via VIN<br>V Co             | DIRIZZO                                                                                           | C          | VICO LO     | calità                             | FRAZION   | ε ο ςιττ/ | À  |         |
| ndirizzo Sede<br>Provincia<br>ontatti: Telefono                                                                                                  | Tipo Via VIN<br>V Co<br>Telefono | DIRIZZO<br>mune<br>E-Mail                                                                         | ][CI       | VICO Lo     | calità                             | FRAZION   | E O CITT  | A  |         |
| ndirizzo Sede<br>Provincia<br>ontatti: Telefono<br>Cellulare                                                                                     | Tipo Via VIN<br>Co<br>Telefono   | DIRIZZO<br>mune<br>E-Mail<br>PEC                                                                  | ][C        | VICO Lo     | calità                             | FRAZION   | E O CITT  | A  |         |
| ndirizzo Sede<br>Provincia<br>ontatti: Telefono<br>Cellulare<br>ati del lavoro in suba                                                           | Tipo Via VIN<br>Co<br>Telefono   | DIRIZZO<br>mune<br>E-Mail<br>PEC                                                                  | ][C        | VICO Lo     | calità                             | FRAZION   | E O CITT  | A  |         |
| ndirizzo Sede<br>Provincia<br>ontatti: Telefono<br>Cellulare<br><u>ati del lavoro in suba</u><br><b>ipo Lavoro *</b>                             | Tipo Via VIN<br>Co<br>Telefono   | DIRIZZO<br>mune<br>E-Mail<br>PEC<br>V Impresa Attivita Svolt                                      | a * 0G2 re | VICO Lo     | calità<br>CAP<br>Fax               | FRAZION   | E O CITT  | A  |         |
| ndirizzo Sede<br>Provincia<br>ontatti: Telefono<br>Cellulare<br><u>ati del lavoro in suba</u><br><b>ipo Lavoro *</b><br>ata Inizio Presunta *    | Tipo Via VIN<br>V Co<br>Telefono | DIRIZZO<br>mune<br>E-Mail<br>PEC<br>V Impresa Attivita Svolt<br>Descrizione Lavori                | a * OG2 re | VICO Lo     | calità<br>CAP<br>Fax               | ne di ber | E O CITT  | ă  |         |
| ndirizzo Sede<br>Provincia<br>Contatti: Telefono<br>Cellulare<br><u>Nati del lavoro in suba</u><br><b>ipo Lavoro *</b><br>Nata Inizio Presunta * | Tipo Via VIN<br>V Co<br>Telefono | DIRIZZO<br>mune<br>E-Mail<br>PEC<br>VImpresa Attivita Svolt<br>Descrizione Lavori<br>Subappalto * | a * OG2 re | VICO Lo     | calità<br>✓ CAP<br>Fax<br>nutenzio | ne di ber | E O CITTA | Ă  |         |

E' possibile variare una DNL inserita e non ancora validata ?

Si, ma attenzione non si possono modificare:

a) tipo di lavoro;

b) ragione sociale dell'appaltatrice;

c) tipologia del committente.

Viceversa per apportare modifiche ad una DNL validata è necessario

inserire una DNL integrativa.

Variazione DNL: percorso

TO00 TORINO - Siceweb - (PROD - ZW03) - Benvenuto CASSA EDILE DI TORINO

| Lista Denu                                             | nce Nuov               | o Lavoro         |                            |                 |                  |                                |                  |              |                       |                      |                    | > |
|--------------------------------------------------------|------------------------|------------------|----------------------------|-----------------|------------------|--------------------------------|------------------|--------------|-----------------------|----------------------|--------------------|---|
| Impresa Dichiarante<br>Committente:                    |                        |                  |                            | ✓ DNL dal<br>al | 27/06/<br>27/09/ | 2021 <b>8</b><br>2021 <b>8</b> | 2 Provincia      | ✓ Cor<br>Via | nune                  |                      |                    | ~ |
| Azienda / Ente                                         | Ricerca un e           | ente/impresa.com | e committente              | Codi            | ice Univoco      | Cantiere                       | Vedi solo Ultime |              | Sor                   | no state trovate 5 D | NL                 |   |
| Persona                                                | Ricerca una            | persona come co  | mmittente                  |                 |                  |                                |                  |              |                       |                      |                    |   |
| Denuncia Nu                                            | iovo Lavoro: <b>Ri</b> | iga 13 📿         | C 5                        | Menu DNL        |                  |                                |                  |              |                       |                      |                    |   |
| Protocollo DNL                                         | Codice Impresa         | CE Tipo di DNL   | Codice Univoco<br>Cantiere | Nuova 🗲         | tione            |                                | DNL              |              | Data Inizio<br>Lavoro | Data Fine Lavoro     | Stato<br>Documento |   |
| TO/00825254                                            | 001840                 | Appalto          | CNCE00022847941            | consultaz       | lione            | "                              | DNL Integrativa  |              | 08/2021               | 31/12/2021           | Approvato          | - |
| TO/00823257                                            | 001840                 | Subappalto       | CNCE00022746515            |                 | Privato          | то                             | 150.000,00       | 1010512021   | 01/08/2021            | 31/12/2021           | Approvato          |   |
| TO/00821802                                            | 001840                 | In proprio       | CNCE00022723456            |                 | Privato          | то                             | 10.000,00        | 10/09/2021   | 01/08/2021            | 30/09/2021           | Approvato          |   |
| TO/008102881001                                        | 001840                 | Appalto          | CNCE00022681886            |                 | Privato          | то                             | 200.000,00       | 08/09/2021   | 01/08/2021            | 31/12/2021           | Approvato          |   |
| TO/00810288                                            | 001840                 | Appalto          | CNCE00022681886            |                 | Privato          | то                             | 200.000,00       | 03/08/2021   | 01/08/2021            | 31/12/2021           | Approvato          |   |
|                                                        |                        |                  |                            |                 |                  |                                |                  | 1            |                       |                      |                    | • |
| Ragione Sociale Im                                     | presa                  |                  |                            |                 |                  | Codice Fi                      | scale Impresa    |              |                       |                      |                    |   |
| Comune Cantiere                                        |                        |                  |                            |                 |                  | Cassa Edi                      | le DNL           |              |                       |                      |                    |   |
| Numero Subappalti<br>Committente Opera<br>Appaltatore  |                        | Codice Cantie    | re CE                      |                 |                  |                                |                  |              | Notifica Prelimir     | nare Collegata       |                    |   |
| Indirizzo Cantiere<br>Descrizione Lavori<br>Note Opera |                        |                  |                            |                 |                  |                                |                  |              |                       |                      |                    |   |

8

Esempio visualizzazione stato avanzamento contatore

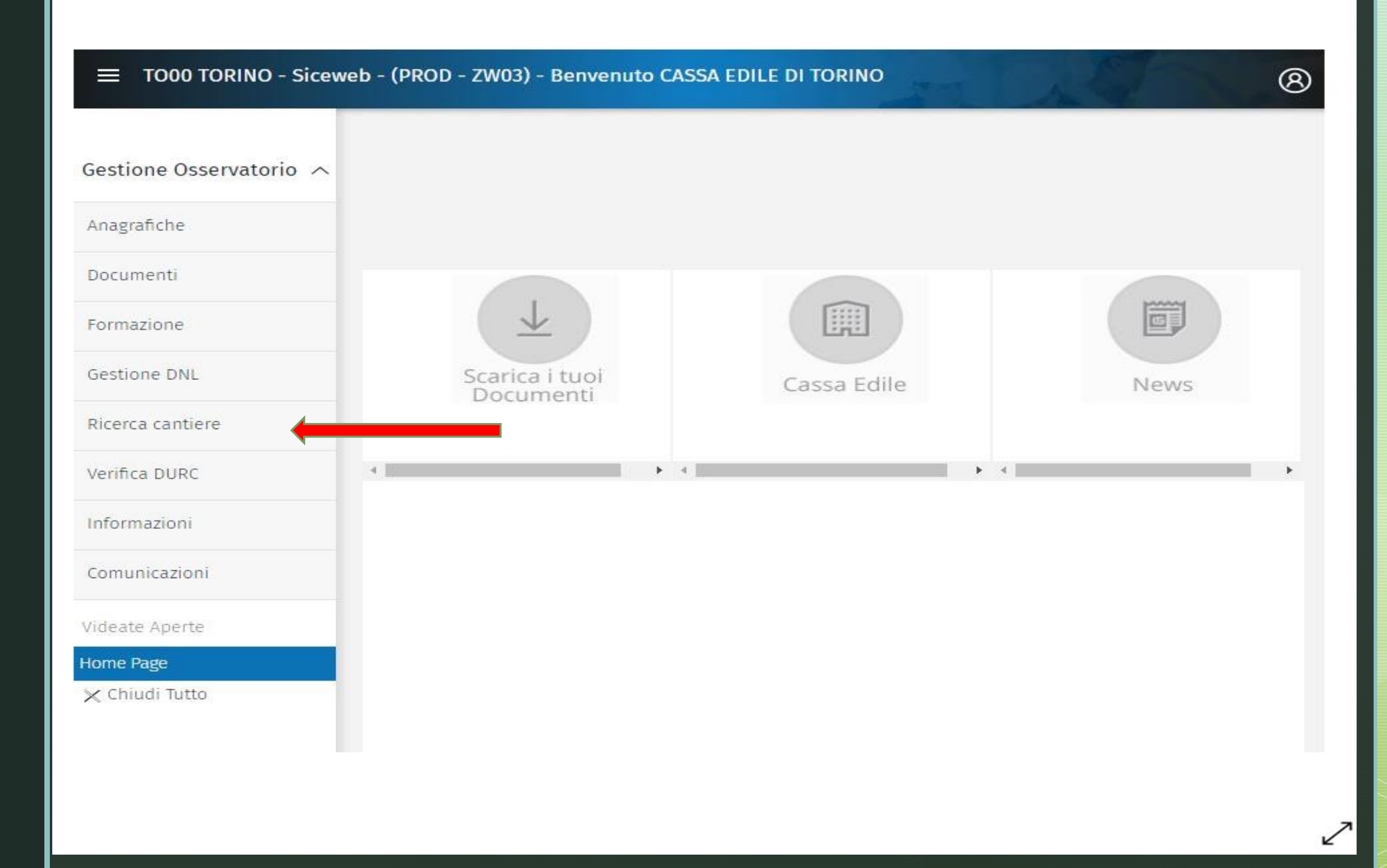

| Ø | 3) |
|---|----|
| > | <  |

## **Ricerca Cantiere**

| ∧ Pannello I               | Ricerca      | 02          | Ce        | rca               | Cantieri            | Opzioni I            | Ricerca        | Visualiz              | za               |                 |             |                       |                     |              |     |   |
|----------------------------|--------------|-------------|-----------|-------------------|---------------------|----------------------|----------------|-----------------------|------------------|-----------------|-------------|-----------------------|---------------------|--------------|-----|---|
| Impresa Esecutrice         | L            |             |           |                   | Provi               | incia TO             | ~              | ~~~~                  |                  |                 |             |                       |                     |              |     |   |
| Committente Impresa        |              |             |           |                   | CAP                 |                      |                | Indirizzo             | Digita ad es. "  | libertà", "roma | ", "ca      |                       |                     |              |     |   |
| Codice Univoco             |              |             |           |                   | inclu               | di Cantieri C        | onclusi        |                       | Includi Cantieri | Non Codificati  |             |                       |                     |              |     |   |
| Lavori O Cantie            | eri Trovati: | ga 1 di 4   | Q         | × E               | Dettagli            | o Cantiere           | e Opzi         | oni                   |                  |                 |             |                       |                     |              |     |   |
| Codice Univoco<br>Cantiere | Tipo         | voro        | Cod. CE   | Codice<br>Impresa | Codice Fisc<br>Oper | ale Impresa<br>rante | Codice<br>Comr | e Fiscale<br>nittente | Codi<br>Cantiere | ce Indirizzo (  | Cantiere    | Data Inizio<br>Lavori | Data Fine<br>Lavori | CIG Cantiere | DNL |   |
| CNCE00022847941            | Appalto      |             | TO00      | 001840            | 0108700001          | 2                    | CLMLLL68       | E55L219S              |                  | VIA CAUSTIC     | 0 2, 10     | 23/08/2021            | 31/12/2021          |              | ~   | - |
| CNCE00022746515            | Subappaito   | -           | TO00      | 001840            | 0108700001          | 2                    | 800830100      | 19                    |                  | STRADA DEI      | LDROS       | 01/08/2021            | 31/12/2021          |              | ~   |   |
| CNCE00022723456            | In proprio   |             | TO00      | 001840            | 0108700001          | 2                    | 010870000      | 12                    |                  | CORSO DAN       | TE 50, 1    | 01/08/2021            | 30/09/2021          |              | ~   |   |
| CNCE00022681886            | Appalto      |             | TO00      | 001840            | 0108700001          | 2                    | 800830100      | 19                    |                  | VIA QUAREL      | LO 19, 1    | 01/08/2021            | 31/12/2021          |              | ~   |   |
|                            |              |             |           |                   |                     |                      |                |                       |                  |                 |             |                       |                     |              |     |   |
|                            |              |             |           |                   |                     |                      |                |                       |                  |                 |             |                       |                     |              |     |   |
|                            |              |             |           |                   |                     |                      |                |                       |                  |                 |             |                       |                     |              |     |   |
|                            |              |             |           |                   |                     |                      |                |                       |                  |                 |             |                       |                     |              |     |   |
|                            |              |             |           |                   |                     |                      |                |                       |                  |                 |             |                       |                     |              |     |   |
|                            |              |             |           |                   |                     |                      |                |                       |                  |                 |             |                       |                     |              |     |   |
|                            |              |             |           |                   |                     |                      |                |                       |                  |                 |             |                       |                     |              |     |   |
|                            |              |             |           |                   |                     |                      |                |                       |                  |                 |             |                       |                     |              |     | w |
| Ragione Sociale Co         | mmittente    | COLOMBAR    | A LUISEL  | .LA               |                     |                      |                |                       |                  | Importo Lavori  | Cantiere    |                       |                     |              |     |   |
| Indirizzo Committer        | nte          | VIA PROVA   | 1, 10122, | TORINO TO, IT     | TALIA               |                      |                |                       | 1                | Importo Compl   | lessivo Lav | vori                  |                     | 100.000,00   |     |   |
| Ragione Sociale Imp        | presa        | ROSSI MARI  | 0         |                   |                     |                      |                |                       | 1                | Importo Lavori  | Edili Impr  | esa                   |                     | 90.000,00    |     |   |
| Ragione Sociale Ap         | paltatore    |             |           |                   |                     |                      |                |                       |                  | Codice Fiscale  | Appaltato   | re                    |                     |              |     |   |
| Descrizione Cantier        | e            | LAVORI PRIM | ITAV      |                   |                     |                      |                |                       |                  |                 |             |                       |                     |              |     |   |

|                            | NO - Sice    | web - (PRO      | D - ZW04    | 4) - Benv       | venuto CASSA EDILE                | E DI TORINO                     |                               |                                                                  |  |  |
|----------------------------|--------------|-----------------|-------------|-----------------|-----------------------------------|---------------------------------|-------------------------------|------------------------------------------------------------------|--|--|
| Ricerca Ca                 | ntiere       |                 |             |                 |                                   |                                 |                               |                                                                  |  |  |
| A Pannello                 | Ricerca      | 00              | Cerca       | Can             | tieri Opzioni Rice                | erca Visualizza                 |                               |                                                                  |  |  |
| Impresa Esecutrice         |              |                 |             | 4               | Provincia TO                      | ✓ Comune                        | ~                             | <ul> <li>Sono stati trovati 4 cantieri attivi dopo il</li> </ul> |  |  |
| Committente Impres         | а            |                 |             |                 | CAP                               | Indirizzo Digita                | ad es. "libertà", "roma", "ca | 31/08/2021.                                                      |  |  |
| Codice Univoco             |              |                 |             |                 | Includi Cantieri Concl            | usi 🗌 Includi                   | Cantieri Non Codificati       | 1                                                                |  |  |
| Lavori O Cantie            | eri Trovati: | Riga 1 di 4     | РΧ          | csv             | Dettaglio Cantiere                | Opzioni                         |                               |                                                                  |  |  |
| Codice Univoco<br>Cantiere | т            | ipo Lavoro      | Cod. CE     | Codic<br>Impres | Codice Fiscale Impres<br>Operante | a Codice Fiscale<br>Committente | Codice<br>Cantiere CE         |                                                                  |  |  |
| CNCE00022847941            | Appalto      |                 | TO00        | 001840          | 01087000012                       | CLMLLL68E55L219S                | VIA CAUSTIC                   | O 2, 10125, TORINO TO, ITALIA                                    |  |  |
| CNCE00022746515            | Subappalto   |                 | TO00        | 001840          | 01087000012                       | 80083010019                     | STRADA DEL                    | DROSSO 105, 10135, TORINO TO, ITALIA                             |  |  |
| CNCE00022723456            | In proprio   |                 | TO00        | 001840          | 01087000012                       | 01087000012                     | CORSO DAN                     | TE 50, 10126, TORINO TO, ITALIA                                  |  |  |
| CNCE00022681886            | Appalto      |                 | TO00        | 001840          | 01087000012                       | 80083010019                     | VIA QUARELI                   | LO 19, 10135, TORINO TO, ITALIA                                  |  |  |
|                            |              |                 |             |                 |                                   |                                 |                               |                                                                  |  |  |
|                            |              |                 |             |                 |                                   |                                 |                               |                                                                  |  |  |
|                            |              |                 |             |                 |                                   |                                 |                               |                                                                  |  |  |
|                            |              |                 |             |                 |                                   |                                 |                               |                                                                  |  |  |
|                            |              |                 |             |                 |                                   |                                 |                               |                                                                  |  |  |
|                            |              |                 |             |                 |                                   |                                 |                               |                                                                  |  |  |
|                            |              |                 |             |                 |                                   |                                 |                               |                                                                  |  |  |
|                            |              |                 |             |                 |                                   |                                 |                               |                                                                  |  |  |
|                            |              |                 |             |                 |                                   |                                 |                               |                                                                  |  |  |
|                            |              |                 |             |                 |                                   |                                 |                               |                                                                  |  |  |
|                            |              |                 |             |                 |                                   |                                 |                               |                                                                  |  |  |
|                            |              |                 |             |                 |                                   |                                 |                               |                                                                  |  |  |
|                            |              |                 |             |                 |                                   |                                 |                               |                                                                  |  |  |
|                            |              |                 |             |                 |                                   |                                 |                               |                                                                  |  |  |
|                            |              |                 |             |                 |                                   |                                 |                               |                                                                  |  |  |
| Ragione Sociale Co         | mmittente    | COLOMBARA LI    | UISELLA     |                 |                                   |                                 | Importo Lavori Cantie         | ere                                                              |  |  |
| Indirizzo Committe         | nte          | VIA PROVA 1, 10 | 0122, TORIN | O TO, ITALIA    | 420                               |                                 | Importo Complessivo           | Lavori 100.000,00                                                |  |  |
| Ragione Sociale Im         | presa        | ROSSI MARIO     |             |                 |                                   |                                 | Importo Lavori Edili Impresa  |                                                                  |  |  |
| Pagione Sociale An         | paltatore    |                 |             |                 |                                   |                                 | Codice Fiscale Appaltatore    |                                                                  |  |  |
| Kagione Sociate App        | Janatore     |                 |             |                 |                                   |                                 | cource riscare appare         |                                                                  |  |  |
| Descrizione Cantier        | e            | LAVORI PRIVAT   | 1           |                 |                                   |                                 |                               |                                                                  |  |  |

|                                                                                | NO - Siceweb - (PRO                  | D - ZW04 | 4) - Benve           | nuto CASSA EDILE                                         | DI TORINO                            |                                                                                           |
|--------------------------------------------------------------------------------|--------------------------------------|----------|----------------------|----------------------------------------------------------|--------------------------------------|-------------------------------------------------------------------------------------------|
| Ricerca Ca                                                                     | ntiere                               |          |                      |                                                          |                                      |                                                                                           |
| A Pannello F                                                                   | Ricerca 🔎 🙄 🧧                        | Cerca    | Canti                | eri Opzioni Ricer                                        | ca Visualizza                        |                                                                                           |
| Impresa Esecutrice<br>Committente Impresa<br>Codice Univoco<br>Lavori O Cantie | a<br>eri Trovati: <b>Riga 1 di 4</b> | ρx       | Deni<br>Anal<br>Ever | uncia Nuovo Lavoro »<br>lisi Congruità<br>nti Cantiere » | Comune<br>Indirizzo Digit:<br>Includ | Sono stati trovati 4 cantieri attivi dopo il<br>31/08/2021.<br>Ii Cantieri Non Codificati |
| Codice Univoco<br>Cantiere                                                     | Tipo Lavoro                          | Cod. CE  | Codice<br>Impresa    | Codice Fiscale Impresa<br>Operante                       | Codice Fiscale<br>Committente        | Codice<br>Cantiere CE                                                                     |
| CNCE00022847941                                                                | Appalto                              | то00     | 001840               | 01087000012                                              | CLMLLL68E55L219S                     | VIA CAUSTICO 2, 10125, TORINO TO, ITALIA                                                  |
| CNCE00022746515                                                                | Subappalto                           | то00     | 001840               | 01087000012                                              | 80083010019                          | STRADA DEL DROSSO 105, 10135, TORINO TO, ITALIA                                           |
| CNCE00022723456                                                                | In proprio                           | TO00     | 001840               | 01087000012                                              | 01087000012                          | CORSO DANTE 50, 10126, TORINO TO, ITALIA                                                  |
| CNCE00022681886                                                                | Appalto                              | TO00     | 001840               | 01087000012                                              | 80083010019                          | VIA QUARELLO 19, 10135, TORINO TO, ITALIA                                                 |
|                                                                                |                                      |          |                      |                                                          |                                      |                                                                                           |
|                                                                                |                                      |          |                      |                                                          |                                      |                                                                                           |
|                                                                                |                                      |          |                      |                                                          |                                      |                                                                                           |
|                                                                                |                                      |          |                      |                                                          |                                      |                                                                                           |
|                                                                                |                                      |          |                      |                                                          |                                      |                                                                                           |
|                                                                                |                                      |          |                      |                                                          |                                      |                                                                                           |
|                                                                                |                                      |          |                      |                                                          |                                      |                                                                                           |
|                                                                                |                                      |          |                      |                                                          |                                      |                                                                                           |
|                                                                                |                                      |          |                      |                                                          |                                      |                                                                                           |
|                                                                                |                                      |          |                      |                                                          |                                      |                                                                                           |
|                                                                                |                                      |          |                      |                                                          |                                      |                                                                                           |
|                                                                                |                                      |          |                      |                                                          |                                      |                                                                                           |
|                                                                                |                                      |          |                      |                                                          |                                      |                                                                                           |
|                                                                                |                                      |          |                      |                                                          |                                      |                                                                                           |
|                                                                                |                                      |          |                      |                                                          |                                      |                                                                                           |
| Ragione Sociale Cor                                                            | mmittente COLOMBARA I                | UISELLA  |                      |                                                          |                                      | Importo Lavori Cantiere                                                                   |

| Ragione Sociale Committente | COLOMBARA LUISELLA                    | Importo Lavori Cantiere      |            |
|-----------------------------|---------------------------------------|------------------------------|------------|
| Indirizzo Committente       | VIA PROVA 1, 10122, TORINO TO, ITALIA | Importo Complessivo Lavori   | 100.000,00 |
| Ragione Sociale Impresa     | ROSSI MARIO                           | Importo Lavori Edili Impresa | 90.000,00  |
| Ragione Sociale Appaltatore |                                       | Codice Fiscale Appaltatore   |            |
| Descrizione Cantiere        | LAVORI PRIVATI                        |                              |            |

| TO00 TORINO - Siceweb - (PROD - ZWO | <ol> <li>Benvenuto CASSA EDILE DI TORINO</li> </ol> |
|-------------------------------------|-----------------------------------------------------|
|-------------------------------------|-----------------------------------------------------|

| verifica congruita       | à cantiere             |                 |                                                            |                  |                          |                |                             |                              |                |
|--------------------------|------------------------|-----------------|------------------------------------------------------------|------------------|--------------------------|----------------|-----------------------------|------------------------------|----------------|
| Cantiere CNCE00022847941 | Descrizione Cantiere   | LAVORI PRIVATI  |                                                            |                  |                          |                |                             |                              |                |
|                          | Descrizione Lavoro     | LAVORI PRIVATI  |                                                            |                  |                          |                | - /                         | Appalto                      |                |
|                          | Indirizzo Cantiere     | VIA CAUSTICO 2, | , 10125 TORINO TO                                          |                  |                          |                |                             |                              |                |
| Appalto - 01087000012    | - ROSSI MARIO - 000050 |                 | Indicazione in rosso dei                                   | ampi d           | lata se im               | postate auto   | naticame                    | nte dal sist                 | ema            |
| A 1                      |                        |                 | Tipo Lavoro                                                |                  | Data inizi               | 0              | Data Fine                   | 6 <mark>-</mark> 8           | Mesi Denuncia  |
|                          | _                      |                 | Appalto                                                    | 23/08            | /2021                    | 31/12          | /2021                       |                              | 5              |
|                          |                        |                 |                                                            |                  | 1                        | Descrizione    |                             |                              |                |
|                          |                        |                 | LAVORI PRIVATI                                             |                  |                          |                |                             |                              |                |
|                          |                        |                 | Coo                                                        | lice Attiv       | vita                     |                | % Man                       | odopera *                    | Importo Lavori |
|                          |                        |                 | OG1 Nuova edilizia civile                                  | compre           | ensiva di                | Impianti e fo. |                             | 14,28                        | 100.000,00     |
|                          |                        | ,               | Lavori edili                                               | 147              | Totale                   | e subappalti   |                             | li Netto *                   |                |
|                          | _                      |                 | 90.000,00                                                  |                  |                          | 0,00           | =                           |                              | 90.000,00      |
|                          |                        |                 | Periodo di competenza                                      |                  |                          | al             |                             | Mesi di Va                   | lutazione      |
|                          | _                      | <u> </u>        | 23/08/2021                                                 |                  | 30/09/20                 | 21             |                             |                              | 2              |
|                          |                        | ,               |                                                            |                  |                          |                |                             |                              |                |
|                          |                        |                 | 🗆 Congruità azienda (ma                                    | nodope           | era <mark>dichi</mark> a | rata)          |                             |                              |                |
|                          |                        |                 | Verifica della congruità al p                              | eriodo           | Set                      | ttembre        | 2021                        |                              |                |
|                          |                        |                 | Importo lavoro azienda                                     |                  | %                        | Co             | sto del lave                | oro previsto                 | *              |
|                          |                        |                 |                                                            |                  | 14.28                    | =              |                             | 5.14                         | 40,80          |
|                          | _                      |                 | 36.000                                                     | ,00 ×            | 14,20                    |                |                             |                              |                |
|                          | _                      | $\rightarrow$   | 36.000<br>Imponibile GNF Dichiara                          | ,00 ×            | 14,20                    | Cos            | to del lavo                 | ro dichiarato                | *              |
|                          | _                      |                 | 36.000<br>Imponibile GNF Dichiara                          | ,00 ×<br>.0<br>x | 2,5                      | Cos<br>=       | to del lavo                 | ro dichiarato                | o,00           |
|                          |                        |                 | 36.000<br>Imponibile GNF Dichiara<br>Imp. GNF Lav. Autonom | ,00 ×            | 2,5                      | Cos<br>=<br>Co | to del lavo<br>sto dich. la | ro dichiarato<br>v. autonomi | •*<br>0,00     |
|                          |                        |                 | 36.000<br>Imponibile GNF Dichiara<br>Imp. GNF Lav. Autonom | 0 x              | 2,5                      | Cos<br>=<br>Co | to del lavo<br>sto dich. la | ro dichiarato<br>v. autonomi | •*<br>0,00     |

Esempio di calcolo della congruità per cantiere

| Importo dei sol | i lavori edili del ca | ntiere       | 180.000,00€   |           |            |  |
|-----------------|-----------------------|--------------|---------------|-----------|------------|--|
| Inizio cantiere | 01/11/2021            |              |               |           |            |  |
| Fine Cantiere   | 31/05/2021            |              |               |           |            |  |
| durata          | 7 mesi                |              |               |           |            |  |
| Tipo lavori OG1 | . 14,28%              | di incidenza | della manodop | era       |            |  |
| Incidenza attes | a 25.704,00€          |              |               |           |            |  |
|                 |                       |              |               |           |            |  |
| MUT             | Imponibile            | Imponibile   | Totale        | Incid.    | Andamento  |  |
|                 | GNF operai            | GNF no dip.  | Imponbile     | Costo     | mensile    |  |
|                 |                       |              |               | 2,5       |            |  |
| nov-21          | 980,00€               | 800,00€      | 1.780,00€     | 4.450,00€ | 4.450,00€  |  |
| dic-21          | 960,00€               | 750,00€      | 1.710,00€     | 4.275,00€ | 8.725,00€  |  |
| gen-22          | 1.520,00€             | - €          | 1.520,00€     | 380,00€   | 9.105,00€  |  |
| feb-22          | 910,00€               | 650,00€      | 1.560,00€     | 3.900,00€ | 13.005,00€ |  |
| mar-22          | 990,00€               | 500,00€      | 1.490,00€     | 3.725,00€ | 16.730,00€ |  |
| apr-22          | 1.320,00€             | 1.250,00€    | 2.570,00€     | 6.425,00€ | 23.155,00€ |  |
| mag-22          | 1.390,00€             | 550,00€      | 1.940,00€     | 4.850,00€ | 28.005,00€ |  |
|                 |                       |              |               |           |            |  |
|                 |                       |              |               |           |            |  |

## Cantieri privati al di sotto dei 70 mila euro

La procedura di caricamento del cantiere non transita dall'Osservatorio Cantiere ma direttamente dal MUT

| Accesso Apri Denuncia Impi                        | orta Ricarica St | ampa Canti         | ere Lavorators       | Aggiungi            | Salva Annulla  | Elimina Invia   | email               |               |                 |                 |                |                 |               |              |              |                  |              |               | Aiuto Chiudi   |
|---------------------------------------------------|------------------|--------------------|----------------------|---------------------|----------------|-----------------|---------------------|---------------|-----------------|-----------------|----------------|-----------------|---------------|--------------|--------------|------------------|--------------|---------------|----------------|
| DITTA: 001840 ROSSI MARIO                         |                  |                    |                      |                     |                |                 |                     |               |                 |                 |                |                 | - 1           | po: BASE - A | gosto 2021 S | caricata il: 22/ | 09/2021 09:0 | 1:56 IN COMPL | LAZIONE 🗵      |
| Dettaglio Denuncia                                | Elenco Sch       | ede - Cantie       | ri .                 |                     |                |                 |                     |               |                 |                 |                |                 |               |              |              |                  |              |               | · E ·          |
| <ul> <li>□ Ξ 1. Dati General</li> <li>→</li></ul> | Cerca scheda:    |                    |                      |                     |                |                 |                     |               |                 |                 |                |                 |               |              |              |                  | Carca        |               |                |
|                                                   | Progr. Cartiere  | Denominazion       | Codice Cartier       | Cantiere Gene       | Cod. Univoco . | Tipo Inditizzo  | Indirizzo Canti     | Numero Givico | Cod. Catastale. | C.A.P. cantiere | Comune Cariti. | Provincia Cant. | Localtà Canti | Mese Inizio  | Anno inizio  | Giomo Inizio     | Tipo Lavoro  | Tipo Committe | Atsuità 10/200 |
| D. Denuncia                                       | 001              | RIFACINENT         |                      |                     | CNCE000226     | VIA             | GUARELLO            | 19            |                 | 10135           | TORINO         | то              |               | 08           | 2021         | 01               | 1            | Z             | 03             |
| B ≡ 1Testata                                      | 002              | LAVORI TES         |                      |                     | CNCE000227     | CORSO<br>STRADA | DANTE<br>DEL DEDSSD | 50            |                 | 10126           | TORINO         | TO              |               | 08           | 2021         | 01               | 3            | 2             | 04             |
| B ROSSI MARIO                                     | 005              | GANTIENE I         |                      |                     | CINCEUUU221    | STRADA          | DEL DROSSO          | 100           |                 | 10133           | 10mmo          | 10              |               | 05           | 2021         | 01               | 2            | 4             | 04             |
| O01 RIFACIMENTO SC                                |                  |                    |                      |                     |                |                 |                     |               |                 |                 |                |                 |               |              |              |                  |              |               |                |
| O 002 LAVORI TEST LOI                             |                  |                    |                      |                     |                |                 |                     |               |                 |                 |                |                 |               |              |              |                  |              |               |                |
| ⊟ Ξ 3 Elenco dei lavoratori oco.                  |                  |                    |                      |                     |                |                 |                     |               |                 |                 |                |                 |               |              |              |                  |              |               |                |
|                                                   |                  |                    |                      |                     |                |                 |                     |               |                 |                 |                |                 |               |              |              |                  |              |               |                |
|                                                   |                  |                    |                      |                     |                |                 |                     |               |                 |                 |                |                 |               |              |              |                  |              |               |                |
|                                                   |                  |                    |                      |                     |                |                 |                     |               |                 |                 |                |                 |               |              |              |                  |              |               |                |
|                                                   |                  |                    |                      |                     |                |                 |                     |               |                 |                 |                |                 |               |              |              |                  |              |               |                |
|                                                   |                  |                    |                      |                     |                |                 |                     |               |                 |                 |                |                 |               |              |              |                  |              |               |                |
|                                                   |                  |                    |                      |                     |                |                 |                     |               |                 |                 |                |                 |               |              |              |                  |              |               |                |
|                                                   |                  |                    |                      |                     |                |                 |                     |               |                 |                 |                |                 |               |              |              |                  |              |               |                |
|                                                   |                  |                    |                      |                     |                |                 |                     |               |                 |                 |                |                 |               |              |              |                  |              |               |                |
|                                                   |                  |                    |                      |                     |                |                 |                     |               |                 |                 |                |                 |               |              |              |                  |              |               |                |
|                                                   |                  |                    |                      |                     |                |                 |                     |               |                 |                 |                |                 |               |              |              |                  |              |               |                |
|                                                   |                  |                    |                      |                     |                |                 |                     |               |                 |                 |                |                 |               |              |              |                  |              |               |                |
|                                                   |                  |                    |                      |                     |                |                 |                     |               |                 |                 |                |                 |               |              |              |                  |              |               |                |
|                                                   |                  |                    |                      |                     |                |                 |                     |               |                 |                 |                |                 |               |              |              |                  |              |               |                |
|                                                   |                  |                    |                      |                     |                |                 |                     |               |                 |                 |                |                 |               |              |              |                  |              |               |                |
|                                                   |                  |                    |                      |                     |                |                 |                     |               |                 |                 |                |                 |               |              |              |                  |              |               |                |
|                                                   |                  |                    |                      |                     |                |                 |                     |               |                 |                 |                |                 |               |              |              |                  |              |               |                |
|                                                   |                  |                    |                      |                     |                |                 |                     |               |                 |                 |                |                 |               |              |              |                  |              |               |                |
|                                                   |                  |                    |                      |                     |                |                 |                     |               |                 |                 |                |                 |               |              |              |                  |              |               |                |
|                                                   |                  |                    |                      |                     |                |                 |                     |               |                 |                 |                |                 |               |              |              |                  |              |               |                |
|                                                   |                  |                    |                      |                     |                |                 |                     |               |                 |                 |                |                 |               |              |              |                  |              |               |                |
|                                                   |                  |                    |                      |                     |                |                 |                     |               |                 |                 |                |                 |               |              |              |                  |              |               |                |
|                                                   |                  |                    |                      |                     |                |                 |                     |               |                 |                 |                |                 |               |              |              |                  |              |               |                |
|                                                   |                  |                    |                      |                     |                |                 |                     |               |                 |                 |                |                 |               |              |              |                  |              |               |                |
|                                                   | <                |                    |                      |                     |                |                 |                     |               |                 |                 |                |                 |               |              |              |                  |              |               | >              |
|                                                   | Numero achei     | de: 3 - Numero Sch | ede compilate: 3 - 5 | ichede con errori B | Roccanti: 0    |                 |                     |               |                 |                 |                |                 |               |              |              |                  |              |               |                |
|                                                   | Aggiungi         |                    | Dettaglio S          | icheda Pic          | varica 9       | tanpa Sta       | mpa in Excel        |               |                 |                 |                |                 |               |              |              |                  |              |               | Esci           |
|                                                   |                  |                    |                      |                     |                |                 |                     |               |                 |                 |                |                 |               |              |              |                  |              |               |                |
|                                                   |                  |                    |                      |                     |                |                 |                     |               |                 |                 |                |                 |               |              |              |                  |              |               |                |
|                                                   |                  |                    |                      |                     |                |                 |                     |               |                 |                 |                |                 |               |              |              |                  |              |               |                |
|                                                   |                  |                    |                      |                     |                |                 |                     |               |                 |                 |                |                 |               |              |              |                  |              |               |                |
|                                                   |                  |                    |                      |                     |                |                 |                     |               |                 |                 |                |                 |               |              |              |                  |              |               |                |
|                                                   |                  |                    |                      |                     |                |                 |                     |               |                 |                 | Cliese         |                 |               |              |              |                  |              |               |                |
|                                                   |                  |                    |                      |                     | ) Menu         | r. z Car        | meri                |               |                 | 2)              | Clicca         | re aggi         | ungi          |              |              |                  |              |               |                |
|                                                   |                  |                    |                      |                     |                |                 |                     |               |                 |                 |                |                 |               |              |              |                  |              |               |                |

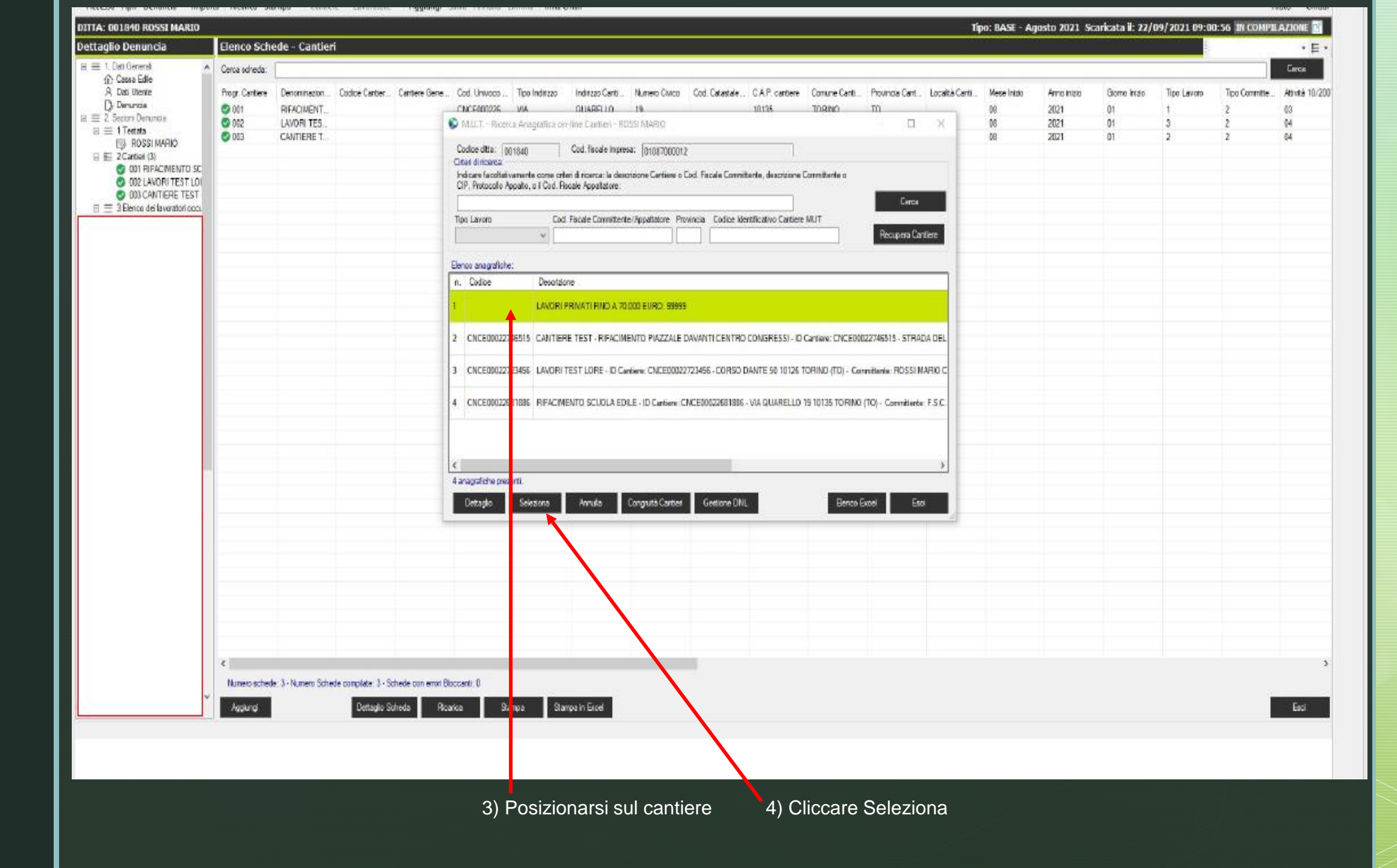

| enuncia<br>Seneral A                                                                                                    | Elenco Sche                                 | de - Cantier                                           | i                    |                     |                                                           |                                          |                                                   |                                  |                 |                                            |                                            |                                  |                |                               |                                             |                                 |                            |                              | v<br>Cerca                 |
|----------------------------------------------------------------------------------------------------|---------------------------------------------|--------------------------------------------------------|----------------------|---------------------|-----------------------------------------------------------|------------------------------------------|---------------------------------------------------|----------------------------------|-----------------|--------------------------------------------|--------------------------------------------|----------------------------------|----------------|-------------------------------|---------------------------------------------|---------------------------------|----------------------------|------------------------------|----------------------------|
| a Edie<br>Utertie<br>India<br>I Denuncia<br>stata<br>ROSSI MARIO<br>riteri (3)<br>IOI RIFACIMENTO SC<br>IOI RIFACIMENTO SC<br>IOI CANTIERE TEST-<br>noo dei lavoratori cocc | Progr. Centilere<br>© 001<br>© 002<br>© 003 | Denominazion<br>RIFACIMENT<br>LAVORI TES<br>CANTIERE T | Codice Cartler       | Cartiere Gene       | Cod. University<br>CNCE000226<br>CNCE100227<br>CNCE000227 | Tipo Inditizio<br>VIA<br>CORSO<br>STRADA | Inditzzo Centl<br>QUARELLO<br>DANTE<br>DEL DROSSO | Numero Civico<br>19<br>50<br>105 | Cod. Cetestale  | C A P. cantlese<br>10135<br>10126<br>10135 | Comune Cantl<br>TORINO<br>TORINO<br>TORINO | Provincia Cart<br>TO<br>TO<br>TO | Località Centi | Mese Inizio<br>06<br>08<br>08 | Anno Intalo<br>2021<br>2021<br>2021<br>2021 | Giorno Intelo<br>01<br>01<br>01 | Tipo Lavoro<br>1<br>3<br>2 | Tipo Committe<br>2<br>2<br>2 | Attivité<br>03<br>04<br>04 |
|                                                                                                    |                                             |                                                        |                      |                     |                                                           |                                          |                                                   |                                  |                 |                                            | _                                          |                                  |                |                               |                                             |                                 |                            |                              |                            |
|                                                                                                    |                                             |                                                        |                      |                     |                                                           |                                          | M.U.T. Mockule                                    | Unico Telematico                 | e numii 1 cente | ri mlarimati ?                             |                                            |                                  |                |                               |                                             |                                 |                            |                              |                            |
|                                                                                                    |                                             |                                                        |                      |                     |                                                           |                                          | <b>8</b>                                          | a imperate com                   | e naorri r came |                                            |                                            |                                  |                |                               |                                             |                                 |                            |                              |                            |
|                                                                                                    |                                             |                                                        |                      |                     |                                                           |                                          |                                                   |                                  |                 |                                            |                                            |                                  |                |                               |                                             |                                 |                            |                              |                            |
|                                                                                                    |                                             |                                                        |                      |                     |                                                           |                                          |                                                   |                                  |                 |                                            | ~                                          |                                  |                |                               |                                             |                                 |                            |                              |                            |
|                                                                                                    |                                             |                                                        |                      |                     |                                                           |                                          |                                                   | 9                                | No              |                                            |                                            |                                  |                |                               |                                             |                                 |                            |                              |                            |
|                                                                                                    |                                             |                                                        |                      |                     |                                                           |                                          |                                                   | +                                |                 |                                            |                                            |                                  |                |                               |                                             |                                 |                            |                              |                            |
|                                                                                                    |                                             |                                                        |                      |                     |                                                           |                                          |                                                   |                                  |                 |                                            |                                            |                                  |                |                               |                                             |                                 |                            |                              |                            |
|                                                                                                    |                                             |                                                        |                      |                     |                                                           |                                          |                                                   |                                  |                 |                                            |                                            |                                  |                |                               |                                             |                                 |                            |                              |                            |
|                                                                                                    |                                             |                                                        |                      |                     |                                                           |                                          |                                                   |                                  |                 |                                            |                                            |                                  |                |                               |                                             |                                 |                            |                              |                            |
|                                                                                                    |                                             |                                                        |                      |                     |                                                           |                                          |                                                   |                                  |                 |                                            |                                            |                                  |                |                               |                                             |                                 |                            |                              |                            |
|                                                                                                    |                                             |                                                        |                      |                     |                                                           |                                          |                                                   |                                  |                 |                                            |                                            |                                  |                |                               |                                             |                                 |                            |                              |                            |
|                                                                                                    |                                             |                                                        |                      |                     |                                                           |                                          |                                                   |                                  |                 |                                            |                                            |                                  |                |                               |                                             |                                 |                            |                              |                            |
|                                                                                                    |                                             |                                                        |                      |                     |                                                           |                                          |                                                   |                                  |                 |                                            |                                            |                                  |                |                               |                                             |                                 |                            |                              |                            |
|                                                                                                    |                                             |                                                        |                      |                     |                                                           |                                          |                                                   |                                  |                 |                                            |                                            |                                  |                |                               |                                             |                                 |                            |                              |                            |
|                                                                                                    |                                             |                                                        |                      |                     |                                                           |                                          |                                                   |                                  |                 |                                            |                                            |                                  |                |                               |                                             |                                 |                            |                              |                            |
|                                                                                                    | <                                           |                                                        |                      |                     |                                                           |                                          |                                                   |                                  |                 |                                            |                                            |                                  |                |                               |                                             |                                 |                            |                              |                            |
|                                                                                                    | Numero achede                               | 3 - Numero Sche                                        | de compilate: 3 - So | shede con errori Bi | occanti: 0                                                |                                          |                                                   |                                  |                 |                                            |                                            |                                  |                |                               |                                             |                                 |                            |                              |                            |
| ~                                                                                                    | Anduna                                      |                                                        | Dettento Sc          | trede Bica          | 92                                                        | nna Sa                                   | the In Freed                                      |                                  |                 |                                            |                                            |                                  |                |                               |                                             |                                 |                            |                              |                            |
|                                                                                                    | 1.334.1.3                                   |                                                        |                      |                     |                                                           |                                          |                                                   |                                  |                 |                                            |                                            |                                  |                |                               |                                             |                                 |                            |                              | _                          |
|                                                                                                    |                                             |                                                        |                      |                     |                                                           |                                          |                                                   |                                  |                 |                                            |                                            |                                  |                |                               |                                             |                                 |                            |                              |                            |
|                                                                                                    |                                             |                                                        |                      |                     |                                                           |                                          |                                                   |                                  |                 |                                            |                                            |                                  |                |                               |                                             |                                 |                            |                              |                            |

| DETTA: 050050 GESTIONE CONTAB          | ILI SRL                                                                                      |                                                                                                    | Tipo: BASE - Agosto 2021 Scaricata il: 22/09/2021 09:54:02 IN COMPILAZIONE 🛐 |
|----------------------------------------|----------------------------------------------------------------------------------------------|----------------------------------------------------------------------------------------------------|------------------------------------------------------------------------------|
| Dettaglio Denuncia                     | Elenco dei lavoratori occupati:                                                              |                                                                                                    |                                                                              |
|                                        | Scheda Anagiatica Caritiel del Lavoratore Regol. Part-Time Malatta/Infortunio Recupero Previ | denza Fondo Sanitario Document del Lavoratore Errori Scheda                                                                                                    |                                                                              |
| R Dati Utente                          | Agguing Cartiere Calcola Totele                                                              |                                                                                                    |                                                                              |
| D. Denuncia<br>E = 2 Sexterni Denuncia | Cantiere 1                                                                                   | The second second                                                                                                    |                                                                              |
|                                        | Cantlere Denominazione cantlere                                                              | Cantere Sospeso II                                                                                                    |                                                                              |
|                                        | Ore ordinate Ore featività Imponibile G.N.F. Imponibile Previd                               | Accentonemento GNF                                                                                                    |                                                                              |
|                                        |                                                                                              | Construction of the second second sec |                                                                              |
|                                        |                                                                                              | 😨 Ekaco Carbell – 🗆 🗙                                                                                                    |                                                                              |
|                                        |                                                                                              | Cantieri                                                                                                    |                                                                              |
|                                        |                                                                                              | Progr. Cantere Denomination Codice Cantler Tipo Record C Cantere Ge                                                                                                    |                                                                              |
|                                        |                                                                                              | 001 LAVORI PRIV 99919 G                                                                                                    |                                                                              |
|                                        |                                                                                              |                                                                                                    |                                                                              |
|                                        |                                                                                              |                                                                                                    |                                                                              |
|                                        |                                                                                              |                                                                                                    |                                                                              |
|                                        |                                                                                              |                                                                                                    |                                                                              |
|                                        |                                                                                              |                                                                                                    |                                                                              |
|                                        |                                                                                              |                                                                                                    |                                                                              |
|                                        |                                                                                              |                                                                                                    |                                                                              |
|                                        |                                                                                              | 5                                                                                                    |                                                                              |
|                                        |                                                                                              |                                                                                                    |                                                                              |
|                                        |                                                                                              | Seed Towa                                                                                                    |                                                                              |
|                                        |                                                                                              |                                                                                                    |                                                                              |
|                                        | 1 m                                                                                          |                                                                                                    |                                                                              |
|                                        |                                                                                              |                                                                                                    |                                                                              |
|                                        |                                                                                              |                                                                                                    |                                                                              |
|                                        |                                                                                              |                                                                                                    |                                                                              |
|                                        |                                                                                              |                                                                                                    |                                                                              |
|                                        |                                                                                              |                                                                                                    |                                                                              |
|                                        |                                                                                              |                                                                                                    |                                                                              |
|                                        |                                                                                              |                                                                                                    |                                                                              |
|                                        | Selve Amule Appiung Appiung de pr-line Veteriori                                             |                                                                                                    | Duplos Cançada Esci                                                          |
| (                                      |                                                                                              |                                                                                                    |                                                                              |

Cantieri privati al di sotto dei 70 mila euro
 La procedura di caricamento del cantiere dal MUT 4.0

|                                          | - CAS  | SA EDILE DELLA PROVINCIA DI TORINO                                                                   |                    | 3 |
|------------------------------------------|--------|----------------------------------------------------------------------------------------------------|--------------------|---|
|                                          |        | CASSA EDILE DI TORINO                                                                                |                    |   |
| Profilo Utente                           | $\sim$ | ∧ Comunicati                                                                                         |                    |   |
| 12 12 12 12 12 12 12 12 12 12 12 12 12 1 |        | Data Comunicato                                                                                      | Descrizione        |   |
| Comunicati e Avvisi                      | ~      | 13/09/2021 00:00                                                                                     | CONGRUITA CANTIERI |   |
| Denunce                                  | v      |                                                                                                    |                    |   |
| Importazione Paghe                       | v      |                                                                                                    |                    |   |
| Pagamenti                                | ×      |                                                                                                    |                    |   |
| Documenti                                | ~      | ∧ Denunce Da Compilare 🔎 Compila File Paghe                                                          | Errori             |   |
| Tabelle                                  | ~      | Deta Aperturi Godice Ditta Anno Periodo<br>21/08/2021 16:13 050040 2021 Luglio CASSA EDIS TORINO     | Denominazione      |   |
| Supporto                                 | ~      |                                                                                                    |                    |   |
| Videate Aperte                           |        |                                                                                                    |                    |   |
| X Chiudi Tutto                           |        |                                                                                                    |                    |   |
|                                          |        |                                                                                                    |                    |   |
|                                          |        |                                                                                                    |                    |   |
|                                          |        |                                                                                                    |                    |   |
|                                          |        |                                                                                                    |                    |   |
|                                          |        | Tipo Denuncia Stato Deluncia Stato Compilazione Esito Paghe Controlli Pagi<br>Paro Concluto Concluto |                    |   |
|                                          |        | vere verere contrate                                                                                 |                    |   |
|                                          |        |                                                                                                    |                    |   |
|                                          |        |                                                                                                    |                    |   |

1) Denunce da compilare 2) Cliccare su impresa interessata (es: Cassa Edile Torino) 3) Compila
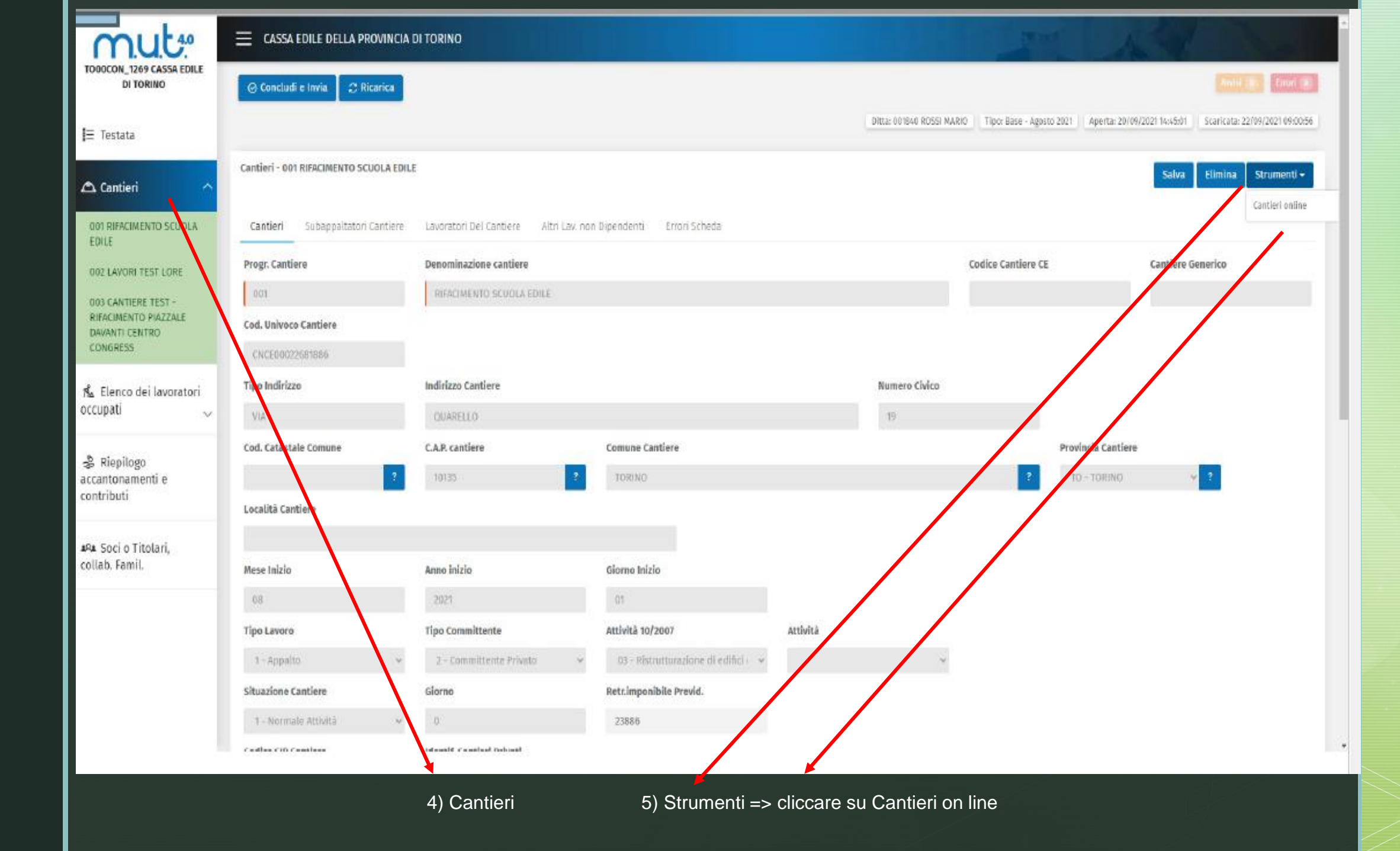

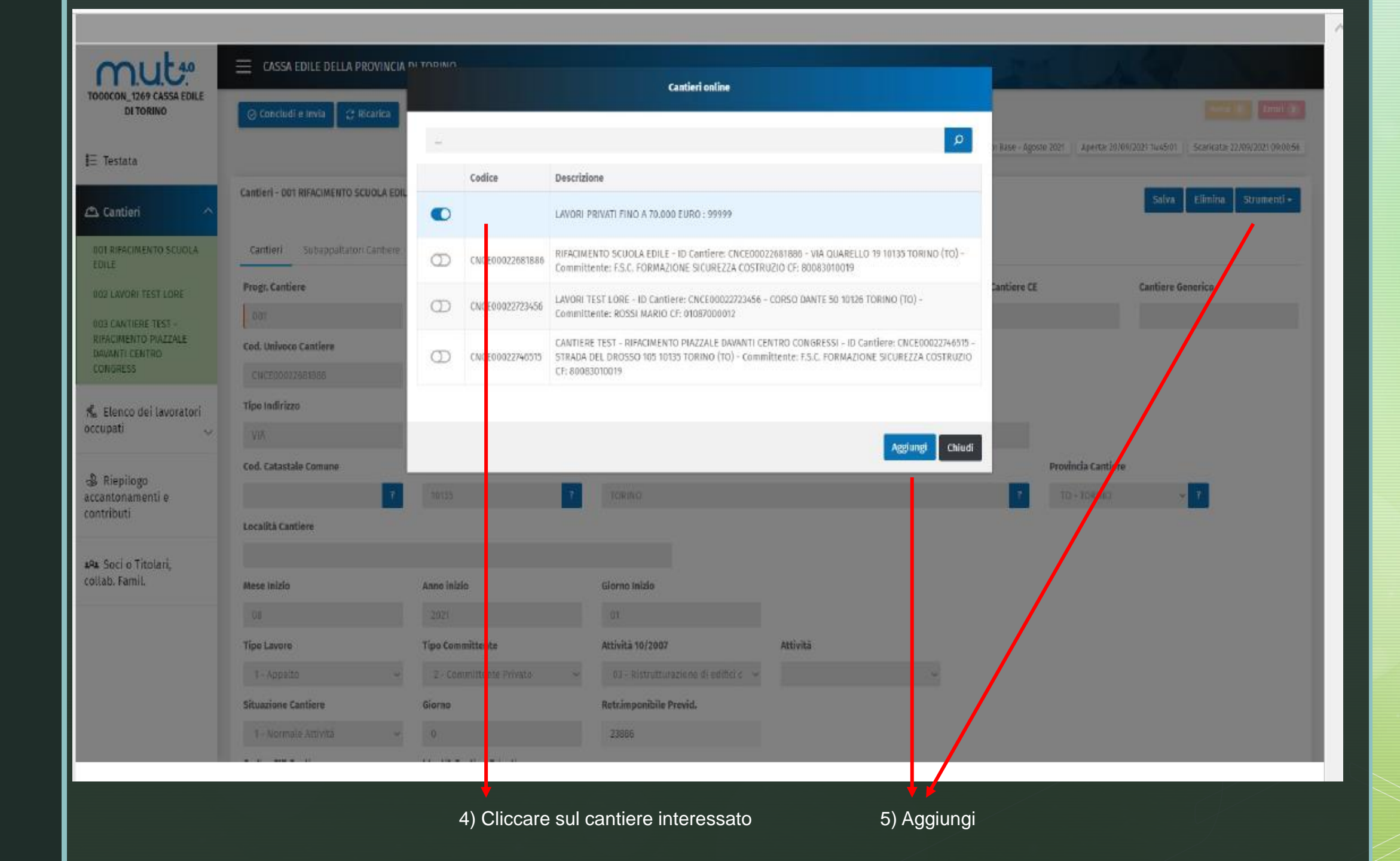

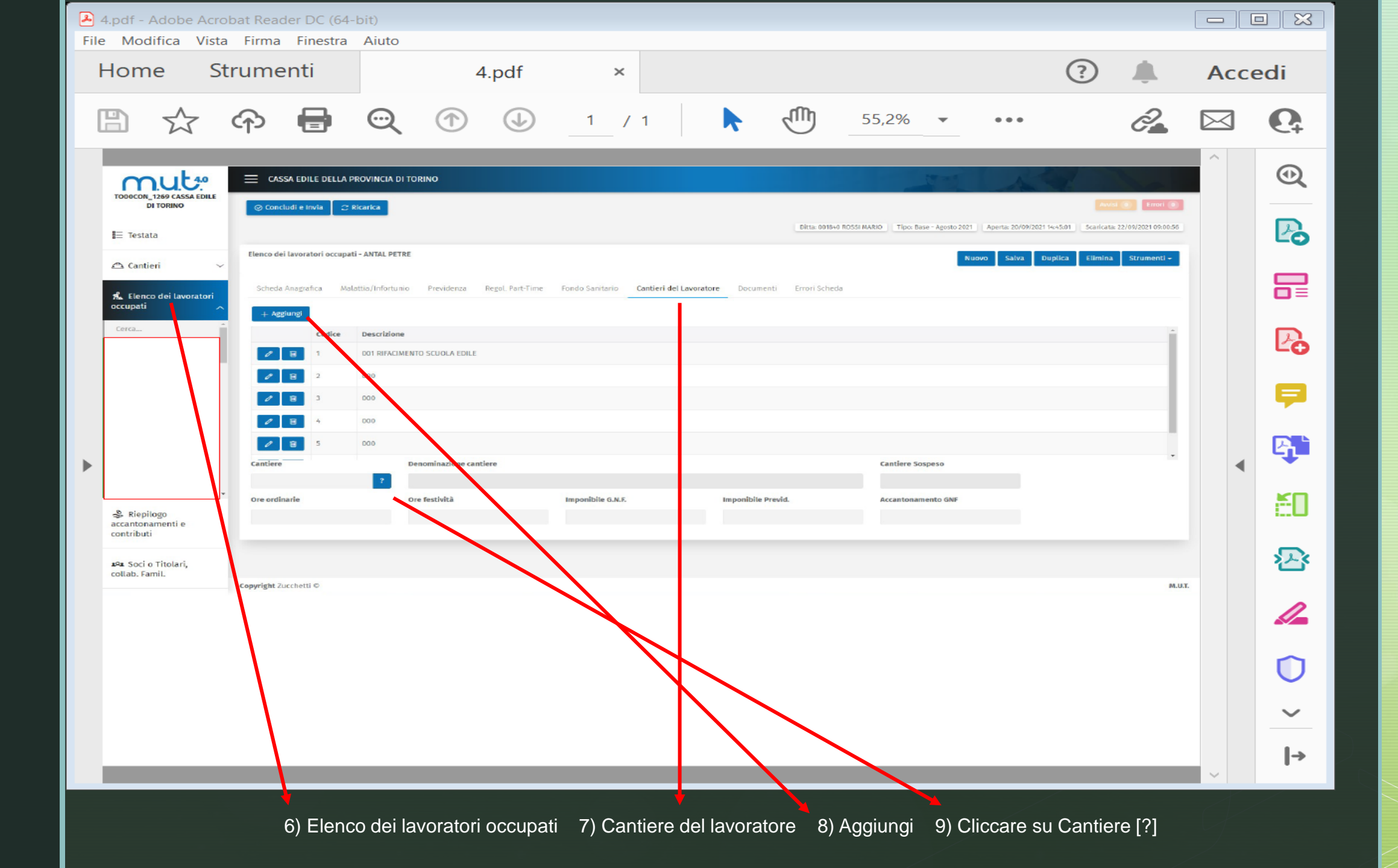

| DN_1269 CASSA EDILE | ⊟ CASSA EDILE DELI                        | LA PROVINCIA '  | השופחד ור               |                    |                                |                          |                            | Cantieri             |                           |                          |                          |                   | - 16 A 18                                                              |
|---------------------|-------------------------------------------|-----------------|-------------------------|--------------------|--------------------------------|--------------------------|----------------------------|----------------------|---------------------------|--------------------------|--------------------------|-------------------|------------------------------------------------------------------------|
| DI TORINO           | ⊘ Concludi e Invia                        | 2 Ricarica      | -                       |                    |                                |                          |                            |                      |                           |                          |                          |                   |                                                                        |
| ata                 |                                           |                 | 1.00                    |                    |                                |                          |                            |                      |                           |                          |                          | 2                 | n Base - Agosto 2021 — Aperta 20/06/2021 14-55/1 — Scarkata 22/06/2021 |
| ieri 🗸              | Elenco dei lavoratori occupati - ANTAL Pi |                 |                         | Progr.<br>Cantiere | Denominazione<br>cantiere      | Codice<br>Cantiere<br>CE | Tipo<br>Record<br>Cantiere | Cantiere<br>Generico | Codice<br>Geografico      | Cod. Univoco<br>Cantiere | ID<br>Anagr.<br>Cantiere | Riga<br>Compilata | Tig<br>Inv<br>Nuovo Salva Duplica Elimina Strum                        |
| o dei lavoratori    | Scheda Anagrafica                         | Malattia/Infort | 9                       | 001                | RIFACIMENTO<br>SCUOLA EDILE    |                          |                            |                      |                           | CNCE00022681886          |                          | S                 | Υb                                                                     |
| ^                   | + Agglungi                                |                 | 9                       | 002                | LAVORI TEST<br>LORE            |                          |                            |                      |                           | CNCE00022723456          |                          | s                 | cc                                                                     |
| ÷                   | Codice                                    | e Descrizio     |                         |                    | CANTIERE TEST<br>- RIFACIMENTO |                          |                            |                      |                           |                          |                          |                   |                                                                        |
|                     | 1 1                                       | 001 RIFAC       | 9                       | 003                | PIAZZALE<br>DAVANTI<br>CENTRO  |                          |                            |                      |                           | CNCE00022746515          |                          | S                 | ST                                                                     |
|                     | / 8 2                                     | 000             |                         |                    | CONGRESS                       |                          |                            |                      |                           |                          |                          |                   |                                                                        |
|                     |                                           | 000             | 1                       |                    |                                |                          |                            |                      |                           |                          |                          |                   | ,                                                                      |
|                     |                                           |                 |                         |                    |                                |                          |                            |                      |                           |                          |                          | Chiu              | dí                                                                     |
|                     | Partiers                                  | Dearmin         | Deports priore captions |                    |                                |                          |                            |                      |                           |                          |                          |                   |                                                                        |
|                     |                                           |                 | Deriot int              |                    |                                |                          |                            |                      |                           |                          |                          |                   |                                                                        |
|                     | Ore ordinarie                             |                 | Ore fest                | ità                | Imponibile G.N.F.              |                          |                            |                      | Imponibile Previd. Accard |                          |                          | ccantonamento GNF |                                                                        |
| ogo<br>menti e      |                                           |                 |                         |                    |                                |                          |                            |                      |                           |                          |                          |                   |                                                                        |
| i Titolari,<br>mil. |                                           |                 |                         |                    |                                |                          |                            |                      |                           |                          |                          |                   |                                                                        |
|                     | Coovright Zurchetti ©                     |                 |                         |                    |                                |                          |                            |                      |                           |                          |                          |                   |                                                                        |

## Per info

## congruitacantieri@cassaedile.torino.it

## Tel. 011 – 8107 590